# ZOOM Virtual Public Meetings 2.0 Updated: 11/18/2020

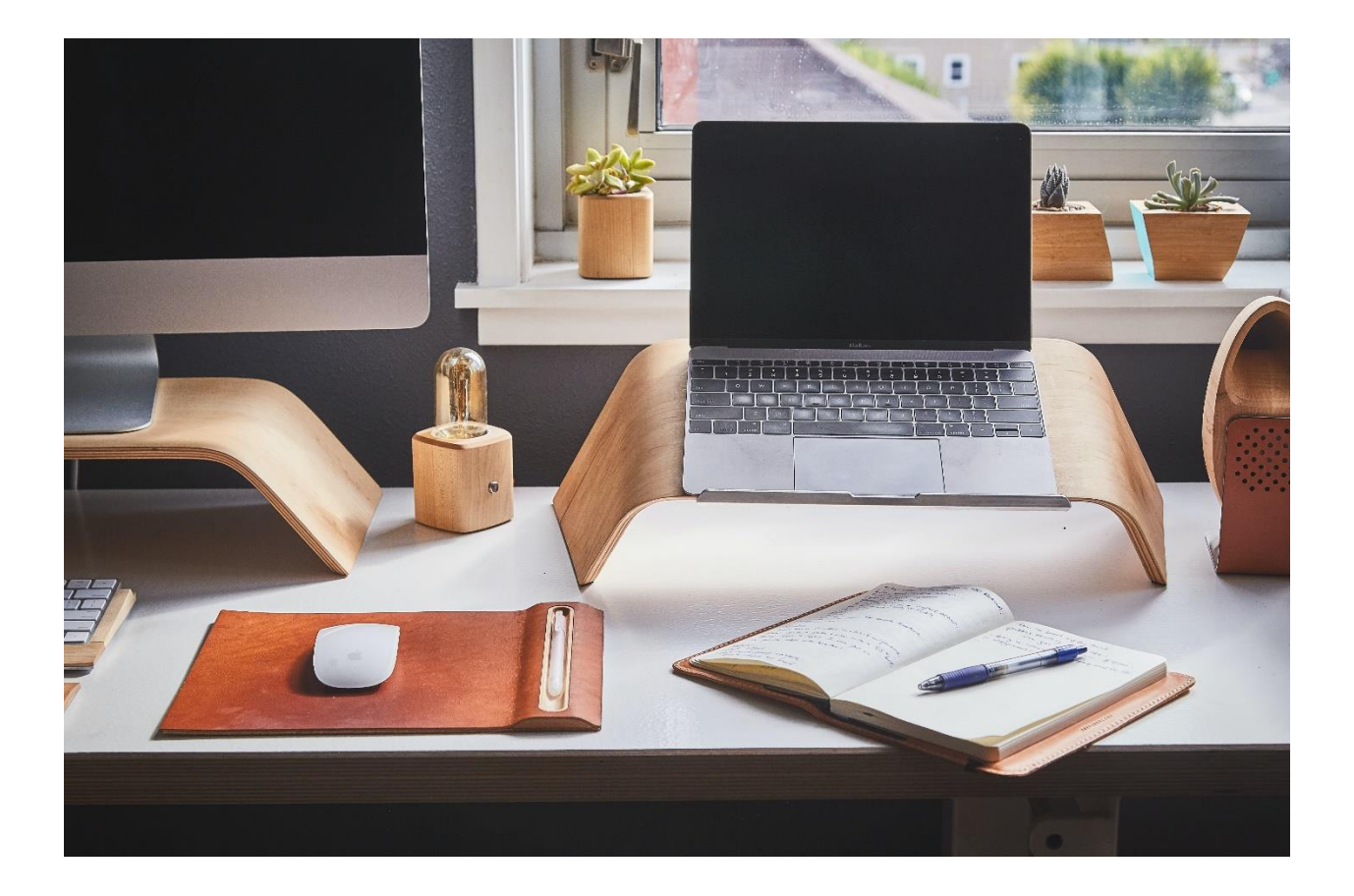

## Table of Contents

| Why Zoom?                                                           |
|---------------------------------------------------------------------|
| Similarities between GoToMeeting and Zoom                           |
| Differences between GoToMeeting and Zoom                            |
| Accessing Zoom                                                      |
| New Language 4                                                      |
| Panelist Features 4                                                 |
| Things to Note for Meetings                                         |
| Closed Sessions in Virtual Environment                              |
| Virtual Background                                                  |
| Creating a Webinar in Zoom                                          |
| Creating a Meeting Template9                                        |
| Creating the Board/Committee/Commission Registration Form in Zoom10 |
| Agenda14                                                            |
| Day of Meeting17                                                    |
| Inviting Panelists within Zoom17                                    |
| Registrations for Public Comment19                                  |
| Testifying/Providing Public Comment21                               |
| Meeting Management                                                  |
| Promoting Attendee to Panelist23                                    |
| Chat Feature24                                                      |
| Participant Feature25                                               |
| Sharing Screen25                                                    |
| End of Meeting                                                      |
| After the Meeting                                                   |
| Registration Forms                                                  |
| Chat and Video Recording27                                          |
| Appendix A - Zoom Settings                                          |
| Meeting Settings Tab                                                |
| Recording Settings Tab                                              |
| Telephone Settings Tab37                                            |
| Appendix B: Email to Board/Commission/Committee Members             |

## Why Zoom?

- Allows members of the public to view the screen
- Allows members of the public to see board/committee/commission members
- Allows members of the public that registered to speak to be seen while testifying
- Security features allow us to:
  - Disable chat for attendees
  - Disable hand raising for attendees
  - o "Promote" members of the public from "attendees" to "panelists"
- More people seem to be using Zoom and are more familiar with the platform

## Similarities between GoToMeeting and Zoom

- Cannot be used within Citrix
  - At the office, you can join the meeting on a thin client to view the meeting, but will need to call in with a phone number in order to get audio. There is no ability for a webcam with the thin client.
- Creating a meeting is very similar within the platform
  - Can only have 1 meeting "running" at a time for one license; if meetings are scheduled at the same time, need to reschedule 1 or use a second license
- The agenda will still need to list the link/call-in information/registration process (different process/language will be used)
- Will still send out the meeting information to board/committee/commission members around 3:00 pm on the day of the meeting
- The person running the board can still mute/unmute panelists. Attendees will join the meeting muted and will stay muted unless they registered to speak
- Meeting will still be recorded

## Differences between GoToMeeting and Zoom

- RECOMMEND USING ZOOM WITHIN CHROME
- Board/committee/commission members will need to use their webcams (if they have one)
- SurveyMonkey will no longer be needed for the registration process; will create the registration process within Zoom
- Members of the public will be able to <u>attend virtually AND testify virtually</u>
- People participating in the meeting will either be a "Panelist" or an "Attendee"
   Different security features for each
- Person running the board will have to:
  - Promote people that testify to a "panelist"
  - Disable the chat feature for attendees
  - Disable the hand raising feature for attendees
  - o Ensure "speaker view" is enabled and not gallery view
- Do not need to copy & paste the chat box conversation. It automatically saves.

## **Accessing Zoom**

- You will be assigned a username from IM and you will create your own account/password
- Login here: https://zoom.us/signin

## **New Language**

- Panelist=Board/committee/commission member AND Staff
  - Will attend with an invite that is sent to them around 3:00 pm on the day of the meeting
- Attendee=Members of the public
  - Will attend with the information posted at the top of the agenda and will need to register
  - Will join the meeting muted

## Panelist Features

Panelist

responsible for

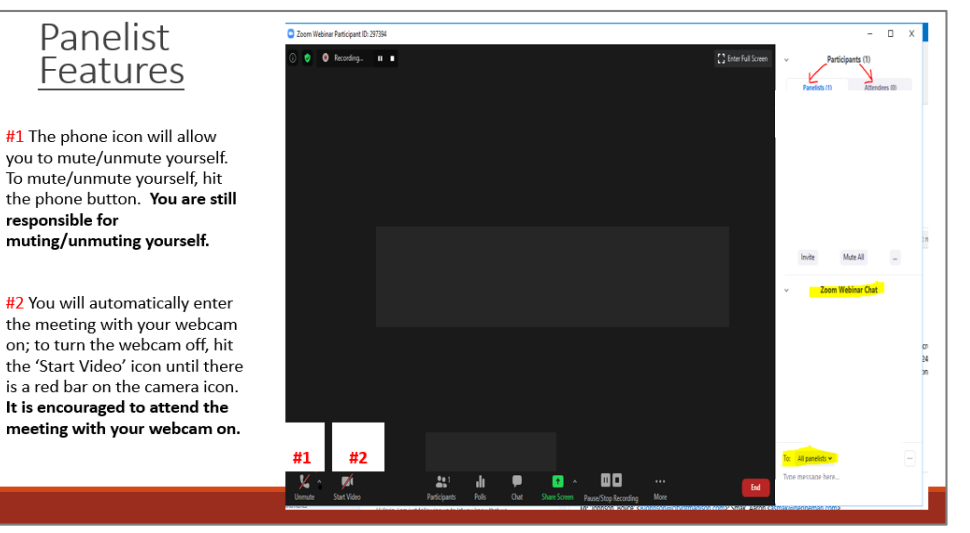

### Panelist Features

#3 To view participants, click the participants button (people icon). The participants list (located in the upper right hand corner) will show you panelists (Board members/committee members/ staff) and attendees (members of the public)

#4 To use the chat feature, select the chat button and then the chat box will appear in the lower right hand corner. Type here to be recognized by the Chair. Be sure to send messages to "ALL panelists"

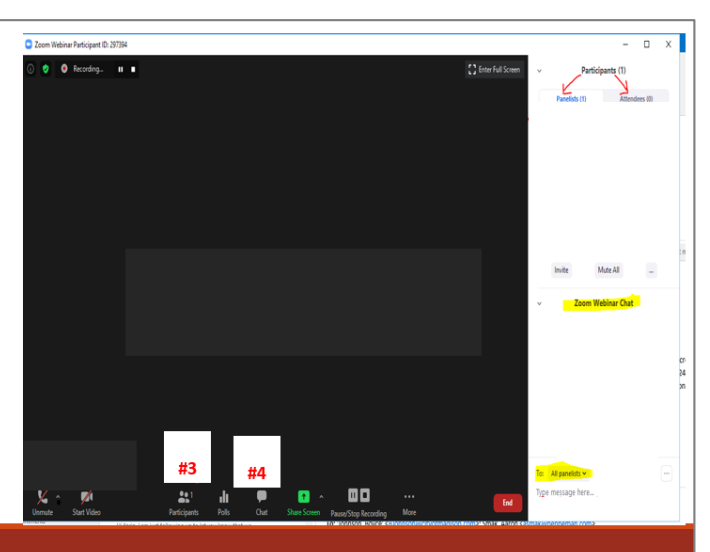

## Things to Note for Meetings

- All attendees will be muted upon joining the meeting
- If, for whatever reason, the meeting freezes/terminates/people can't log in:
  - Recess and restart meeting with the same link
  - Cancel meeting and reschedule
  - DO NOT CREATE A NEW MEETING---information won't be posted and will be in violation of open meeting laws
- Can't have multiple meetings at once---if you do, need to reschedule a meeting or use a second license if available to you

## Closed Sessions in Virtual Environment

- Have this item be at the end of the agenda. If not at the end of an agenda, a motion will need to be made to take item up out of order.
  - Have closed session take place after "public comment on items not on the agenda"
- Vote to go into closed session
- Stop recording
- Ask the public/staff to leave---if they don't leave, right click on their name and select "REMOVE"
- Have the vote/discussion
- Then come back into the open meeting
- Then vote to adjourn

## Virtual Background

Some people may not want to have their home/office in the background, if that is the case, they can select a virtual background

- Use a picture saved on your computer or iPad that you want to use as virtual background
- Maneuver to the camera icon
- Select "Choose Virtual Background"
- Select the "plus sign"
- Select 'Add Image' and then select a photo from your computer to display as your background
- Click on the background you want to use.
- Make sure "I have a green screen" and "Mirror my Video" are NOT checked
- Exit out of the pop-up
- Your virtual background will be displayed

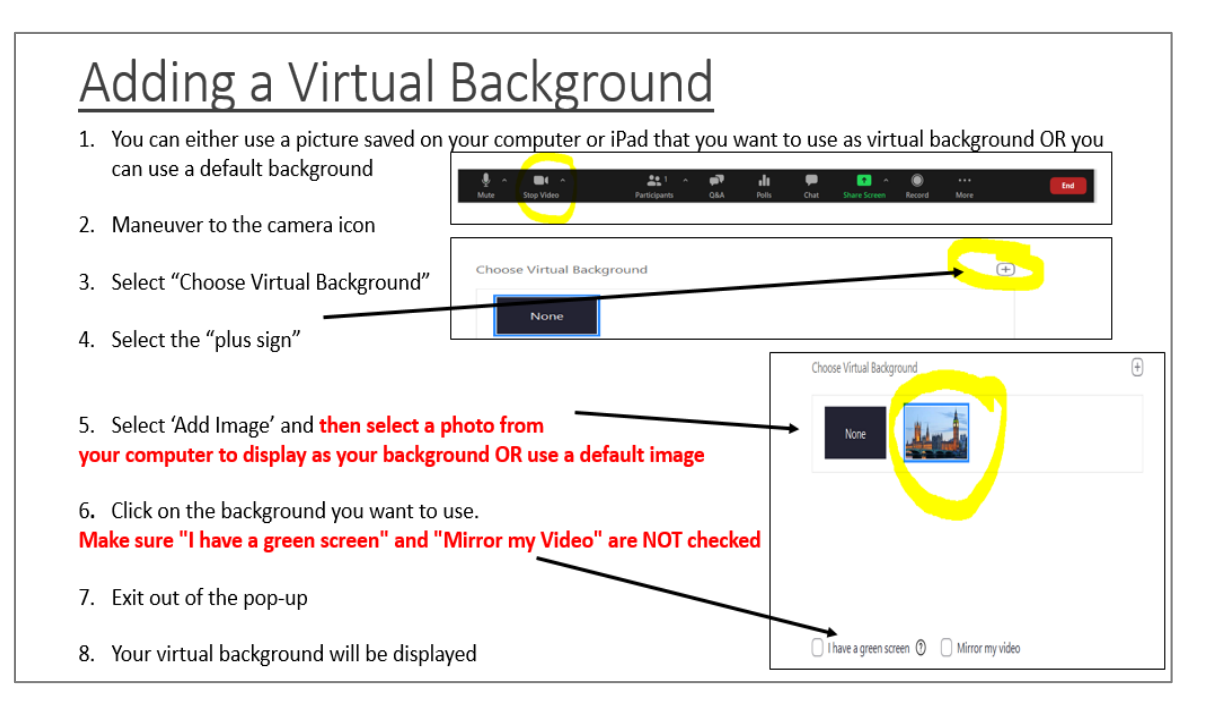

## Creating a Webinar in Zoom

• You will always enter on the "Profile" page

|                                                                          | ANS & PRICING CONTACT SALES |                                                                       | 54                            | CHEDULE A MEETING | JOIN A MEETING | HOST A MEETING 🛩 |
|--------------------------------------------------------------------------|-----------------------------|-----------------------------------------------------------------------|-------------------------------|-------------------|----------------|------------------|
| PERSONAL<br>Profile<br>Meetings<br>Webinars<br>Personal Audio Conference | Charge                      | Lindsay Menard<br>Account No. 7002130058                              |                               |                   |                | Edit             |
| Recordings<br>Settings                                                   | Sign-In Email               | Men***@co.dane.wi.us Show<br>Linked accounts:                         |                               |                   |                | Edit             |
| ADMIN<br>Dashboard                                                       | User Type                   | Licensed 😡<br>Features Large500, Webinar500 🚱                         |                               |                   |                |                  |
| <ul> <li>&gt; User Management</li> <li>&gt; Room Management</li> </ul>   | Capacity                    | Meeting 500 O<br>Webinar 500 O                                        |                               |                   |                |                  |
| Account Management     Advanced                                          | Language                    | English                                                               |                               |                   |                | Edit             |
|                                                                          | Date and Time               | Time Zone (GMT-5:00) Central Time (US and C<br>Date Format mm/dd/yyyy | anada)<br>Example: 08/15/2011 |                   |                | Edit             |
| Attend Live Training                                                     |                             | Time Format × Use 24-hour time                                        |                               |                   |                |                  |

- First, navigate to "Settings" and update. See <u>Appendix A</u> for what settings should be turned on/off. NOTE: Update settings in the Meetings, Recording, and Telephone tabs
- To schedule a meeting, navigate to "Webinars"

| ZOOM SOLUTIONS - PLANS & PR                          | ICING CONTACT SALES | SCHEDULE A MEETIN                                                                                        |
|------------------------------------------------------|---------------------|----------------------------------------------------------------------------------------------------|
| Profile<br>Meetings<br>2 Webinars<br>-<br>Recordings | Change              | Lindsay WenardDepartmentCounty BoardJob TitleCounty Board ExpertsLocationCCBAccount No.3002961890        |
| Account Profile<br>Reports                           | Personal Meeting ID | *** *** *169 Show<br>https://countyofdane.zoom.us/j/******169 Show<br>× Use this ID for instant meetings |

- Select "Schedule Webinar" and schedule your webinar with the settings below (Hit "Schedule" when done).
  - Topic: Insert Name of Board/Commission/Committee
  - Description: "This is a virtual meeting of the \_\_\_\_\_\_
     Board/Commission/Committee Meeting"
  - When: Date of meeting
  - Duration: 2 hours (recommend defaulting to 2 hours)
  - **Time Zone:** Central Time (US and Canada)
  - Registration: Required
  - Passcode: Leave blank
  - Video: Turn on for host and panelists
  - Audio: Both
  - Webinar Options: Automatically record webinar on local computer
  - Select "Schedule"

See settings/screen shots below.

REQUEST A DEMO

|                                                                                                    | INS & PRICING CONTACT SALES                                                   |                                                                                                    |
|----------------------------------------------------------------------------------------------------|-------------------------------------------------------------------------------|----------------------------------------------------------------------------------------------------|
| PERSONAL<br>Profile<br>Meetings<br>Webinars<br>Personal Audio Conference<br>Recordings<br>Settings | My Webinars > Edit Webinar<br>Edit Webinar<br>Topic<br>Description (Optional) | Dane County Board of Supervisors Meeting<br>This is a virtual meeting of the Dane County Board of Supervisors. In order to<br>testify (provide public comment), you must be in attendance at the meeting via<br>Zoom or phone, you will then either be unmuted or promoted to a panelist and<br>provided time to speak to the body. |
| ADMIN                                                                                              |                                                                               |                                                                                                    |
| Dashboard  User Management                                                                         | When                                                                          | 12/17/2020 T:00 V PM V                                                                                                    |
| Koom Management     Account Management                                                             | Duration                                                                      | $5 \rightarrow hr 0 \rightarrow min$                                                                                                    |
| > Advanced                                                                                         | Time Zone                                                                     | (GMT-6:00) Central Time (US and Canada)                                                                                                    |
|                                                                                                    |                                                                               | Recurring webinar                                                                                                    |

| Registration     | Required                            |                                                                       |
|------------------|-------------------------------------|-----------------------------------------------------------------------|
| Webinar Passcode | <ul> <li>Require webinar</li> </ul> | passcode                                                              |
| Video            | Host                                | On Off                                                                |
|                  | Panelists                           | On Off                                                                |
| Audio            | ⊖ Telephone ⊖                       | Computer Audio 💿 Both                                                 |
|                  | Dial from United State              | es of America Edit                                                    |
|                  | For Attendees:<br>• Attendees will  | still be able to connect to computer audio to listen to this webinar. |
|                  |                                     |                                                                       |

| Webinar Options   | Enable Practice Session                                                                    |
|-------------------|--------------------------------------------------------------------------------------------|
|                   | Only authenticated users can join Request permission to unmute panelists                   |
|                   | Make the webinar on-demand Automatically record webinar On the local computer In the cloud |
| Alternative Hosts | Example: mary@company.com, peter@school.edu                                                |
| Interpretation    | Enable language interpretation                                                             |
|                   | <b>Schedule</b> Cancel                                                                     |

### Creating a Meeting Template

- Once you create one meeting, you can save the webinar as a template
  - Click "save this Webinar as a Template"
  - $\circ$   $\,$  Name the Template  $\,$
  - o Save

|                            | LUTIONS 🔻 | PLANS & PRICING | CONTACT SALES            |                                                                                            |                                                              | SCHEDULE |
|----------------------------|-----------|-----------------|--------------------------|--------------------------------------------------------------------------------------------|--------------------------------------------------------------|----------|
| Webinars                   |           | Торі            | c                        | Test Webinar                                                                               | Function Constitute of the Data County Data of County income |          |
| Recordings                 |           | Des             | cription                 | This is the online meeting of the                                                          | Executive Committee of the Dane County Board of Supervisors. |          |
| Account Profile<br>Reports |           | Time            | 2                        | Aug 26, 2020 11:00 AM Central<br>Add to Google Calendar                                    | Time (US and Canada)                                         |          |
|                            |           | Web             | inar ID                  | 850 8739 9716                                                                              |                                                              |          |
| Attend Live Training       |           | Vide            | 0                        | Host<br>Panelists                                                                          | On<br>On                                                     |          |
| Knowledge Base             |           | Aud             | io                       | Telephone and Computer Audio<br>Dial from United States of America                         |                                                              |          |
|                            |           | Web             | inar Options             | × Q&A                                                                                      |                                                              |          |
|                            |           |                 |                          | $_{\times}$ Enable Practice Session                                                        |                                                              |          |
|                            |           |                 |                          | <ul> <li>× Only authenticated users can</li> <li>✓ Automatically record webinar</li> </ul> | join<br>on the local computer                                |          |
|                            |           | S               | ave this Webinar as a Te | mplate                                                                                     |                                                              |          |

- Next time you need to schedule a meeting, "Select Schedule Webinar"
- Your settings should remain the same (even the registration form!)

| Schedule a Webinar     |                                                                                                   |
|------------------------|---------------------------------------------------------------------------------------------------|
| Торіс                  | Test Webinar                                                                                      |
| Description (Optional) | This is the online meeting of the Executive Committee of the Dane County<br>Board of Supervisors. |
| Use a Template         | Test Webinar 🔹                                                                                    |
|                        |                                                                                                   |
| When                   | 08/26/2020 T:00 ~ PM ~                                                                            |
| When<br>Duration       | 08/26/2020 I:00 ~ PM ~<br>1 ~ hr 0 ~ min                                                          |

## Creating the Board/Committee/Commission Registration Form in Zoom

- After the Webinar has been created, you will need to create a registration form
- Navigate to Invitations and select "Edit" under approval options

| Invitations         | Email Settings                                                 | Branding                               | Polls/Survey          | More             |                 |                       |
|---------------------|----------------------------------------------------------------|----------------------------------------|-----------------------|------------------|-----------------|-----------------------|
| Invite Panelists    | No panelists inv                                               | vited                                  |                       |                  |                 | Edit                  |
| Invite Attendees    | Webinar Size: 5<br><b>Registration Lir</b><br>https://countyol | 00 attendees<br>nk<br>fdane.zoom.us/we | binar/register/WN_pun | nMvz285_G-1c8IH0 | Copy Invitation | Send Invitation to Me |
|                     | Source Tracking<br>You have not y                              | g Link  + Add                          | ource tracking links  |                  |                 |                       |
| Approval<br>Options | Automatically A                                                | approve<br>ation after event d         | ate                   |                  |                 | Edit                  |
|                     | <ul> <li>Allow attended</li> </ul>                             | ees to join from m                     | ultiple devices       |                  |                 |                       |
|                     | ✓ Show social s                                                | share buttons on re                    | egistration page      |                  |                 | •                     |

• Under "Registration" Select the following boxes (Ignore Tracking Pixel):

| Re  | gistration                          |                               |                                                      | $\times$ |
|-----|-------------------------------------|-------------------------------|------------------------------------------------------|----------|
| Reg | istration                           | Questions                     | Custom Questions                                     |          |
| R   | egistration                         |                               |                                                      |          |
| А   | pproval                             |                               |                                                      |          |
|     | <ul> <li>Automatica</li> </ul>      | ally Approve                  |                                                      |          |
|     | Registrants                         | will automatically            | receive information on how to join the webinar.      |          |
|     | O Manually A                        | pprove                        |                                                      |          |
|     | The organiz<br>join the wel         | zer must approve re<br>binar. | egistrants before they receive information on how to | D        |
| N   | otification                         |                               |                                                      |          |
|     | Send an em                          | nail to host when s           | omeone registers                                     |          |
| C   | ther options                        |                               |                                                      |          |
|     | 🗹 Close regis                       | tration after event           | date                                                 |          |
|     | <ul> <li>Restrict nut</li> </ul>    | mber of registrants           | ŝ                                                    |          |
|     | <ul> <li>Allow attention</li> </ul> | ndees to join from i          | multiple devices                                     |          |
|     | Show social                         | I share buttons on            | registration page                                    |          |

## • Under "Questions" select the following boxes, and select the required check box:

| Re | egistr    | ation       |                      |                  |
|----|-----------|-------------|----------------------|------------------|
| Re | egistrat  | ion         | Questions            | Custom Questions |
|    | Add Reg   | istration I | Fields               |                  |
|    | First Nar | ne and Er   | nail Address require | ed.              |
|    |           | Field       |                      | Required         |
|    | ~         | Last Na     | me                   |                  |
|    |           | Address     | S                    |                  |
|    | <         | City        |                      |                  |
|    |           | Country     | /Region              |                  |
|    |           | Zip/Pos     | stal Code            |                  |
|    |           | State/P     | rovince              |                  |
|    |           | Phone       |                      |                  |
|    |           |             |                      |                  |

• Then select "Custom Questions" and enterin the Registration Form

## Questions

• Select New Question

| Registration                                         | Questions                                     | Custom Questions                                                                              |   |
|------------------------------------------------------|-----------------------------------------------|-----------------------------------------------------------------------------------------------|---|
| Create Your Ow                                       | n Question                                    |                                                                                               |   |
| Create Your Ow                                       | n Question                                    |                                                                                               |   |
| You are prohibit                                     | ed from soliciting co                         | onfidential personal information (such as credit card                                         | 1 |
| You are prohibit<br>information or s                 | ed from soliciting co<br>ocial security numbe | onfidential personal information (such as credit card<br>ers) in your registration questions. | ł |
| You are prohibit<br>information or s<br>New Question | ed from soliciting co<br>ocial security numbe | onfidential personal information (such as credit card<br>ers) in your registration questions. | i |
| You are prohibit<br>information or s<br>New Question | ed from soliciting co<br>ocial security numbe | onfidential personal information (such as credit card<br>ers) in your registration questions. | I |

## Then Add the Registration Form questions:

- 1. What are your Pronouns? (short answer response)
- 2. How do you plan on attending the meeting?\*\* (Multiple choice response)
  - a. Zoom
  - b. Phone
- Do you wish to provide public comment or register in support/opposition of an agenda item?\*\*
  - a. Yes, Continue to the Next Question
  - b. No, STOP and SUBMIT Registration form
- 4. Agenda Item Number(s) (Note: If you wish to register/speak on multiple items, enter ALL items here) (Short answer)
- 5. Do you support or oppose the agenda item?
  - a. Support
  - b. Oppose
  - c. Neither Support or Oppose
- 6. Do you want to speak?
  - a. Yes, I want to speak
  - b. No, I do not wish to speak
  - c. I do not want to speak, but I am available to answer questions
- 7. On this occasion, are you officially representing an organization or a person other than yourself?
  - a. Yes you will need to fill out an additional form. Staff will email you the form.
  - b. No
- \*\*=required question

## Registration Form:

| Webinar Registration                                                                                      |                                                                                                    |                     |                                                  |  |  |
|----------------------------------------------------------------------------------------------------|----------------------------------------------------------------------------------------------------|---------------------|--------------------------------------------------|--|--|
| Торіс                                                                                                    | Dane County Board of Supervisors Meeting                                                                                                    |                     |                                                  |  |  |
| Description                                                                                               | This is a virtual meeting of the Dane County Board                                                                                                    | of Supe             | ervisors                                         |  |  |
| Time                                                                                                    | Oct 1, 2020 07:00 PM in Central Time (US and Can                                                                                                    | iada)               |                                                  |  |  |
|                                                                                                    |                                                                                                    |                     | * Required information                           |  |  |
| First Name                                                                                                | *                                                                                                    |                     | Last Name *                                      |  |  |
|                                                                                                    |                                                                                                    |                     |                                                  |  |  |
| Email Addr                                                                                                | ess *                                                                                                    |                     | Confirm Email Address *                          |  |  |
|                                                                                                    |                                                                                                    |                     |                                                  |  |  |
| City *                                                                                                    |                                                                                                    |                     | Phone *                                          |  |  |
|                                                                                                    |                                                                                                    |                     |                                                  |  |  |
| ) A /h o t o ro u                                                                                         | our Designed and 2                                                                                                    |                     |                                                  |  |  |
| vvnat are y                                                                                               | our Pronouns:                                                                                                    |                     |                                                  |  |  |
|                                                                                                    | under an attacking the second size                                                                                                    |                     |                                                  |  |  |
| How do yo                                                                                                 | u plan on attending the meeting? *                                                                                                    |                     |                                                  |  |  |
| Phone                                                                                                    |                                                                                                    |                     |                                                  |  |  |
| _                                                                                                    |                                                                                                    |                     |                                                  |  |  |
| Yes, Cont<br>No, STOP<br>Agenda Item<br>multiple items<br>Do you suppo<br>Support<br>Oppose<br>Neither Si | inue to the Next Question<br>P and SUBMIT Registration form<br>Number(s) (Note: If you wish to register/speak of<br>s, enter ALL items here)<br>ort or oppose the agenda item?<br>upport or Oppose | on                  |                                                  |  |  |
| Yes, I want                                                                                               | to speak?                                                                                                    |                     |                                                  |  |  |
| No, I do n                                                                                                | ot wish to speak                                                                                                    |                     |                                                  |  |  |
| 🗌 I do not w                                                                                              | vant to speak, but I am available to answer ques                                                                                                    | tions               |                                                  |  |  |
| On this occas<br>Yes – you<br>No                                                                          | ion, are you officially representing an organizati<br>will need to fill out an additional form. Staff wil                                                                                          | ion or :<br>Il emai | a person other than yourself?<br>I you the form. |  |  |
| By registering                                                                                            | , I agree to the Privacy Statement and Terms of                                                                                                    | Servio              | æ.                                               |  |  |
| Re                                                                                                    | egister                                                                                                    |                     |                                                  |  |  |
|                                                                                                    |                                                                                                    |                     |                                                  |  |  |

## Agenda

- After the Webinar is created, you will add the meeting link/call-in information to the agenda
- Open Legistar
- Add the meeting Location. DO NOT ADD IN THE NOTES FIELD

| Save Search     | New   Clear   🖹 Unlock   Edit -   Tools -   Bro          | owse | Minutes |              |   |
|-----------------|----------------------------------------------------------|------|---------|--------------|---|
| EZ Text Search  | Ð                                                        |      |         |              |   |
| Calendar Agenda |                                                          |      |         | Agenda Lines |   |
| Agenda forthe   | Criminal Justice Council                                 |      | Date    | 8/27/2020    |   |
| Location        | Virtual Zoom Meeting: See top of agenda for instructions | Ð,   | Time    | 12:15 PM     |   |
| Notes           |                                                          | Ð    | Status  | Final        | • |

Add the following language: Virtual Zoom Meeting: See top of agenda for instructions on how to join the webinar or call in by phone.

• Generate the agenda and add two lines before "Call to Order"

| Agendas (ricad only mode)                                                                       |                               |        |              |                                                    |  |  |  |  |
|-------------------------------------------------------------------------------------------------|-------------------------------|--------|--------------|----------------------------------------------------|--|--|--|--|
| Save   Search   New   Clear   🗃 Unlock   Edit -   Tools -   Browse -   Minutes                  |                               |        |              |                                                    |  |  |  |  |
| Criminal Justice Council - Thu, Aug 27, 2020 12:15 PM - Final                                   |                               |        |              |                                                    |  |  |  |  |
| Calendar Agenda Last Sync 8/24/2020 5:09:00 PM Published Date 8/24/2020 5:09:00 PM Agenda Lines |                               |        |              |                                                    |  |  |  |  |
| Agenda Item Header List Style 0                                                                 |                               |        |              |                                                    |  |  |  |  |
| Bescription The August 27, 2020 Criminal Justice Council meeting is being bild remotely. The    |                               |        |              |                                                    |  |  |  |  |
| Lir                                                                                             | ne 1                          | Item # | 🔍 Commer     | et 📃                                               |  |  |  |  |
|                                                                                                 |                               | Item   | File ID      | Description Comment                                |  |  |  |  |
| •                                                                                               | 1                             |        |              | The August 27, 2020 Criminal Justice Counci        |  |  |  |  |
|                                                                                                 | 2                             |        |              | PROCESS TO PROVIDE PUBLIC COMMENT:                 |  |  |  |  |
| 3 A. Call To Order                                                                              |                               |        |              |                                                    |  |  |  |  |
|                                                                                                 | 4 B. Consideration of Minutes |        |              |                                                    |  |  |  |  |
|                                                                                                 | 5                             |        | 2020 MIN-132 | MINUTES OF THE 7/23/2020 CRIMINAL JUSTICE COLINCIL |  |  |  |  |
| _                                                                                               |                               |        |              |                                                    |  |  |  |  |

## Add the following language on the first line of the agenda: (USE STYLE 0)

The [Insert Date] [Insert Meeting] is being held virtually. The public can access the meeting with the Zoom application or by telephone.

To join the meeting in Zoom, click the following link (after you fill out the form, the meeting link and access information will be emailed to you): [Insert link from Zoom]

This link will be active until the end of the meeting.

To join the meeting by phone, dial-in using one of the following three toll-free phone numbers:

1-833-548-0276

1-833-548-0282

1-888-788-0099

When prompted, enter the following Webinar ID: [Insert Webinar ID]

### Registration Link:

# The meeting link will be under the invitations tab. Under "invite attendees" copy the registration link and then paste it into the agenda.

| Save this Webinar as a Template |                                                       |                                         |                      |                  | Edit this Webinar | Start this Webinar    |
|---------------------------------|-------------------------------------------------------|-----------------------------------------|----------------------|------------------|-------------------|-----------------------|
| Invitations                     | Email Settings                                        | Branding                                | Polls/Survey         | More             |                   |                       |
| Invite Panelists                | No panelists in                                       | vited                                   |                      |                  |                   | Edit                  |
| Invite Attendees                | Webinar Size: 5<br>Registration Li<br>https://countyc | 500 attendees<br>nk<br>fdane.zoom.us/we | binar/register/WN_pu | mMvz285_G-1c8IH( | Copy Invitation   | Send Invitation to Me |
|                                 | Source Trackin<br>You have not                        | g Link 🛛 + Add<br>yet created any so    | urce tracking links  |                  |                   |                       |

### Webinar ID:

### Located in the meeting details section. Copy and paste into the agenda.

| Торіс       | Test Webinar                                                                                                    |
|-------------|----------------------------------------------------------------------------------------------------|
| Description | This is the online meeting of the Executive Committee of the Dane County Board of Supervisors.                     |
| Time        | Aug 26, 2020 11:00 AM Central Time (US and Canada)<br>Add to Google Calendar Google Calendar (.ics) Yahoo Calendar |
| Webinar ID  | 850 8739 9716                                                                                                    |
| Video       | Host On                                                                                                    |
|             | Panelists On                                                                                                    |
| Audio       | Telephone and Computer Audio                                                                                       |
|             | Dial from United States of America                                                                                 |

## Add the following language on the second line of the agenda: (USE STYLE 0)

If you want to submit a written comment for this meeting, or send handouts for committee members, please send them to [Insert email address info can be sent to]

PROCESS TO PROVIDE PUBLIC COMMENT: ANY MEMBERS OF THE PUBLIC WISHING TO REGISTER TO SPEAK ON/SUPPORT/OPPOSE AN AGENDA ITEM MUST REGISTER USING THE LINK ABOVE (even if you plan to attend using your phone).

In order to testify (provide public comment), you must be in attendance at the meeting via Zoom or phone, you will then either be unmuted or promoted to a panelist and provided time to speak to the body.

Registrations to provide public comment will be accepted until 30 minutes prior to the beginning of the meeting.

## Example Agenda

| M                                                                                                    | eeting Agenda                                        | - Final                                                                                                    |  |  |  |  |  |
|----------------------------------------------------------------------------------------------------|------------------------------------------------------|----------------------------------------------------------------------------------------------------|--|--|--|--|--|
| Criminal Justice Co                                                                                                    | uncil - Behavio                                      | ral Health Subcommittee                                                                                        |  |  |  |  |  |
| Consider:<br>Who benefits? Who is burdened?<br>Who does not have a voice at the table?<br>How can policymakers mitigate unintended consequences? |                                                      |                                                                                                    |  |  |  |  |  |
| Friday, November 20, 2020                                                                                                    | 12:00 PM                                             | Virtual Zoom Meeting: See top of agenda for<br>instructions on how to join the webinar or call in<br>by phone. |  |  |  |  |  |
| The November 20th Criminal Justice Counci<br>virtually. The public can access the meeting                                                        | Behavioral Health Subc                               | ommittee meeting is being held<br>on or by telephone.                                                          |  |  |  |  |  |
| To join the meeting in Zoom, click the follow<br>access information will be emailed to you):<br>https://us02web.zoom.us/webinar/register/W       | ing link (after you fill out<br>/N_ulgxiK9uTUaA6R6Pw | the form, the meeting link and<br>o0MRw                                                                        |  |  |  |  |  |
| This link will be active until the end of the me                                                                                                 | eeting.                                              |                                                                                                    |  |  |  |  |  |
| To join the meeting by phone, dial-in using o                                                                                                    | one of the following three                           | toll-free phone numbers:                                                                                       |  |  |  |  |  |
| 1-833-548-0276                                                                                                    |                                                      |                                                                                                    |  |  |  |  |  |
| 1-833-548-0282                                                                                                    |                                                      |                                                                                                    |  |  |  |  |  |
| 1-888-788-0099                                                                                                    |                                                      |                                                                                                    |  |  |  |  |  |
| When prompted, enter the following Webina                                                                                                    | r ID: 846 7555 7860                                  |                                                                                                    |  |  |  |  |  |
| If you want to submit a written comment for<br>send them to: menard.lindsay@countyofdan                                                          | this meeting, or send ha                             | ndouts for board members, please                                                                               |  |  |  |  |  |
| PROCESS TO PROVIDE PUBLIC COMMENT:<br>SPEAK ON/SUPPORT/OPPOSE AN AGENDA<br>plan to attend using your phone).                                     | ANY MEMBERS OF THE                                   | PUBLIC WISHING TO REGISTER TO<br>USING THE LINK ABOVE (even if you                                             |  |  |  |  |  |
| In order to testify (provide public comment),<br>phone, you will then either be unmuted or pr<br>body.                                           | you must be in attendan<br>romoted to a panelist and | ce at the meeting via Zoom or<br>I provided time to speak to the                                               |  |  |  |  |  |
| Registrations to provide public comment wil<br>meeting.                                                                                          | I be accepted until 30 mi                            | nutes prior to the beginning of the                                                                            |  |  |  |  |  |

## Day of Meeting

## Inviting Panelists within Zoom

- Around 2:30/3:00 pm login to Zoom
- Navigate to the "Invitations" tab again
- Under "Invite Panelists" select "Edit"

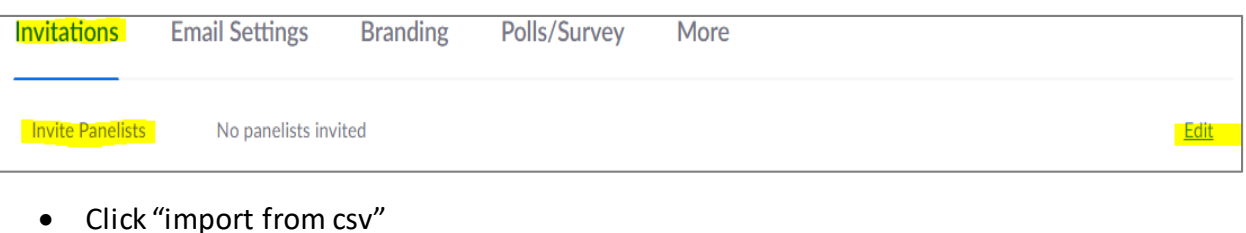

- Click Import from csv
   Import from CSV

   Only .csv files are allowed
   CSV format: Email, Full Name
   Your webinar supports up to 500 panelists

   Wet Send invitation after importing Import Cancel
- Click "import". Make sure "Send invitations after importing" is checked.
- Create and Excel .csv file and save it to your computer
  - o The first column (column A) will be the email address
  - o The second column (column B) will be the name of the panelist
  - Add each committee/board/commission member (1 person per row)
  - See example:

|    | А                                | B               |
|----|----------------------------------|-----------------|
| 1  | Adkins.Blaire@countyofdane.com   | Blaire Adkins   |
| 2  | Andrae.Richelle@countyofdane.com | Richelle Andrae |
| 3  | Audet.Kristen@countyofdane.com   | Kristen Audet   |
| 4  | Bare.Mike@countyofdane.com       | Mike Bare       |
| 5  | Bayrd@countyofdane.com           | Carousel Bayrd  |
| 6  | Bollig.Jerry@countyofdane.com    | Jerry Bollig    |
| 7  | Chawla.Yogesh@countyofdane.com   | Yogesh Chawla   |
| 8  | Chenoweth.Carl@countyofdane.com  | Carl Chenoweth  |
| 9  | DeGarmo.Ann@countyofdane.com     | Ann Degarmo     |
| 10 | Doolan.Michele@countyofdane.com  | Michele Doolan  |

- In Zoom, select the .csv file for the meeting and click open.
- The names and email addresses in csv file will be brought into the panelist list.
- Click save. Emails will automatically send when you click save. It may take a few minutes for the emails to arrive.

- NOTE: If you create a meeting template, you will still need to add the names and email addresses of board/commission/committee members and staff for every meeting. This list is NOT saved in the template.
- After you have added all of the names and email addresses, send a follow-up email stating that they should have received an email from you generated by Zoom with their login information, and, if they haven't, to email you. See example below:

| 🕰 Reply 🕼 Reply All 🕰 Forward င်္ချီ IM                                                                                         |
|----------------------------------------------------------------------------------------------------|
| Thu 9/17/2020 5:00 PM                                                                                                    |
| Menard, Lindsay                                                                                                    |
| Email for Board Meeting Tonight                                                                                                 |
|                                                                                                    |
|                                                                                                    |
|                                                                                                    |
| The replice to this message on st mice showing                                                                                  |
|                                                                                                    |
| All,                                                                                                    |
| You should have received an email from me between 3:30-4:00 nm with the information to login as a nanelist at the virtual hoard |
| meeting tonight. Please let me know if you do not receive an email.                                                             |
|                                                                                                    |
| Best,                                                                                                    |
| Lindsav                                                                                                    |
|                                                                                                    |
| Lindsay Menard, MPH                                                                                                    |
| Legislative Management System Specialist/Policy Analyst                                                                         |
| Office of the Dane County Board of Supervisors                                                                                  |
| Madison, WI 53703                                                                                                    |
| Phone: 608.283.1219                                                                                                    |
| Fax: 608.266.4361                                                                                                    |
|                                                                                                    |
|                                                                                                    |
|                                                                                                    |

### Registrations for Public Comment

- 30 minutes before the start of the meeting determine if there were any registrations for public comment/support/opposition of an agenda item
- Navigate to "Reports"
- Select "Webinar Reports", then select "Usage Reports"
- Select "Registration Report" and the meeting date

|                      |                              |                                     |                                         | REQUEST A DEMO        | 1.000.777.0125  | RESOURCES     |
|----------------------|------------------------------|-------------------------------------|-----------------------------------------|-----------------------|-----------------|---------------|
|                      | ANS & PRICING CONTACT SALES  |                                     | :                                       | SCHEDULE A MEETING JC | IN A MEETING    | HOST A MEET   |
| Profile              | Reports > Usage Reports > We | binar                               |                                         |                       |                 | D             |
| Meetings             | Step 1: Select Report Type   |                                     |                                         |                       |                 |               |
| Webinars             | Registration Report          | <ul> <li>Attendee Report</li> </ul> | <ul> <li>Performance Report </li> </ul> | 🔿 Q&A Report 🛿 🔇      | ) Poll Report 💡 |               |
| Recordings           | Survey Report 3              |                                     |                                         |                       |                 |               |
| Settings             |                              |                                     |                                         |                       |                 |               |
| Account Profile      | Step 2: Choose a Webinar     |                                     |                                         |                       |                 |               |
| Reports              | From: 08/09/2020             | To: 08/26/2020                      | Filter Webinar I                        | D Search              |                 |               |
|                      | Maximum report duration: 1 I | Month                               |                                         |                       |                 |               |
|                      | Date                         | Time                                | Торіс                                   |                       | Webinar ID      | Registrations |
| Attend Live Training | O Aug 26, 2020               | 11:00 AM                            | Test Webinar                            | 850                   | 3 8739 9716     | 0             |
| Video Tutorials      | O Aug 14, 2020               | 01:00 PM                            | YGP Orientation                         | 86                    | 8 7837 2865     | 0             |
| Knowledge Base       | O Aug 14, 2020               | 09:00 AM                            | Test                                    | 820                   | ) 1397 5224     | 1             |
| Ť                    | Aug 13, 2020                 | 05:30 PM                            | Executive Committee meeting             | 894                   | 4 0046 0335     | 12            |

• Select "All Registrants" and then "Generate" Report

| Step 3: Generate Report | :                      |                                        |  |
|-------------------------|------------------------|----------------------------------------|--|
| All Registrants         | ○ Approved Registrants | <ul> <li>Denied Registrants</li> </ul> |  |
| Generate CSV Re         | port                   |                                        |  |

- An Excel file will be generated; save the file as an **Excel Workbook** in order for the formatting to save; if you save as a .CSV file or Unicode text, any changes you make will not be saved.
- Delete rows 1-5
- Then sort the columns to identify who registered to speak/in support of/in opposition of/etc and what item number(s) they registered to speak on
  - These will be the people you want to promote from "attendee" to "panelist" when the item they registered for is before the board
  - You will also be able to identify if they will be attending virtually or by phone
  - NOTE: For people attending by telephone that registered to speak, during the meeting, you will have to match their telephone numbers from the Excel spreadsheet to the phone numbers listed in the attendee list and RENAME them. Then, when their item is before the board, hover over their name and select, "allow to talk." They will then have to select \*6. After they are done talking, mute them again.

|                               |                 | D               | L L         | U           | _ <b>_</b>      | r r               | 0               | П                                       |                                      |
|-------------------------------|-----------------|-----------------|-------------|-------------|-----------------|-------------------|-----------------|-----------------------------------------|--------------------------------------|
|                               | First Name      | Last Name       | Email       | City        | Phone           | Registration Time | Approval Status | How do you plan to attend this meeting? | Do you wish to register to speak on/ |
|                               |                 |                 |             | Madison     |                 | 8/6/2020 12:23    | approved        | Zoom                                    | NoSTOP and submit form               |
|                               |                 |                 |             | Madison     |                 | 8/13/2020 12:46   | approved        | Zoom                                    | Yes                                  |
|                               |                 | . ,             | Madison     |             | 8/13/2020 14:56 | approved          | Zoom            | NoSTOP and submit form                  |                                      |
| YC                            | ou will want to | o note t        | ne person's | Madison, WI |                 | 8/13/2020 15:00   | approved        | Zoom                                    | NoSTOP and submit form               |
|                               | first name, la  | ast nam         | e, phone    | MADISON     |                 | 8/13/2020 17:21   | approved        | Zoom                                    | NoSTOP and submit form               |
|                               | number, ho      | ow they         | plan on     | Madison     |                 | 8/13/2020 17:33   | approved        | Zoom                                    | NoSTOP and submit form               |
| attending the meeting and the |                 | ,<br>ig and the | Madison     |             | 8/13/2020 17:39 | approved          | Telephone       | NoSTOP and submit form                  |                                      |
|                               | ITEMS thou      | rogisto         | rod for     | Madison     |                 | 8/13/2020 17:42   | approved        | Zoom                                    | NoSTOP and submit form               |
|                               | TILIVIS they    | registe         | ieu ioi.    | Madison     |                 | 8/13/2020 17:49   | approved        | Zoom                                    | NoSTOP and submit form               |
|                               | NOTE: THEY C    | AN REG          | ISTER FOR   | Madison     |                 | 8/13/2020 17:56   | approved        | Zoom                                    | NoSTOP and submit form               |
|                               |                 |                 |             | Madison     |                 | 8/13/2020 17:57   | approved        | Zoom                                    | NoSTOP and submit form               |
|                               |                 |                 |             | Madison     |                 | 8/13/2020 18:40   | approved        | Zoom                                    | NoSTOP and submit form               |
|                               | AGE             | NDA!!!          | :           |             |                 |                   |                 |                                         |                                      |

FYI: This is an outdated example. As the registration questions have been updated.

## Testifying/Providing Public Comment

- For people that registered to testify to speak:
  - Testifying within Zoom:
    - Locate name in attendee list
      - Promote to "panelist"
        - Right click on their name and then select "promote" to panelist
      - They will be able to turn on their webcam and control the mute/unmute feature
      - After they are done testifying right click on their name and "change to attendee"
    - Testifying by phone:
      - Members of the public can testify by calling into the meeting as an attendee.
        - Staff will have to compare the phone numbers listed on the registration form to the phone numbers in the attendee list and rename the member of the public. To rename someone, hover over their name, select more, then select rename.
        - Staff will have to select "ask to unmute" next to the person's name. They will hear, "The host would like you to unmute your microphone, press \*6 to unmute"
        - After they are done testifying, hover over their name and select "mute"
    - PEOPLE WILL NO LONGER BE CALLED INTO THE MEETING. In order to testify (provide public comment), members of the public must be in attendance at the meeting via Zoom or phone, they will then either be unmuted or promoted to a panelist and provided time to speak to the body.
    - Realizing that some people are unable to be at long meetings, committee staff will do a final check at the end of testimony to see if an individual who has registered has rejoined the meeting either via ZOOM or on the phone; at that time, the person will be able to testify.

FYI: There is a delay between when the person "running the board" promotes someone to a panelist, unmutes them, or calls them in.

## Meeting Management

- The meeting will automatically record at the start of the meeting (as it was set-up that way when you created the meeting)
- You can mute/unmute panelists by hovering over names and selecting mute/unmute
- Make sure everyone that should be a panelist is a panelist. If someone is listed under an attendee but should be a panelist, hover over their name, select more, then select, "promote to panelist"

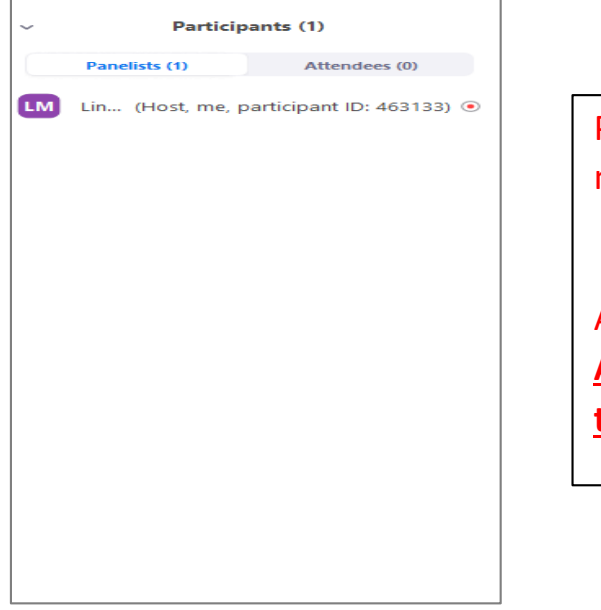

Panelist=Board/Committee/Commission member AND Staff

Attendees=Members of the public. <u>Attendees cannot see the attendee list or</u> <u>the panelist list</u>

• Panelists can record, if you see a recording sign (small red dot in black circle) hover over their name and select "forbid record"

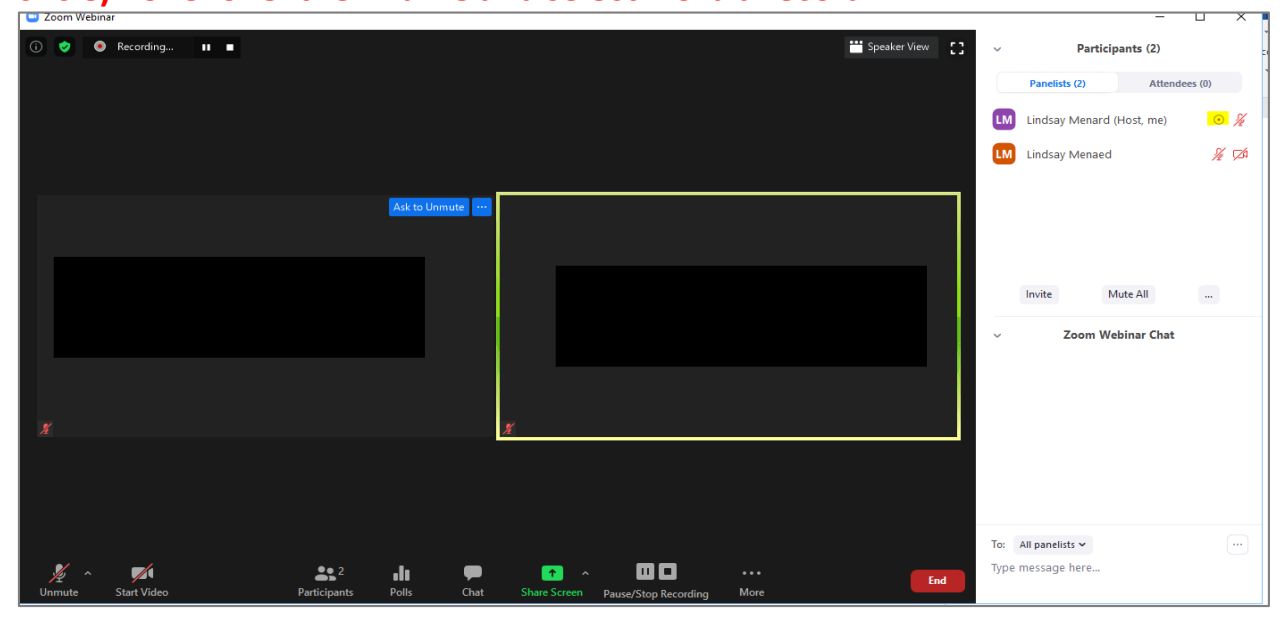

### Promoting Attendee to Panelist

- When the item someone registered to speak on is before the board/committee/commission:
  - Hover over their name in the attendee list
  - Select "More"
  - Select "Promote to Panelist"

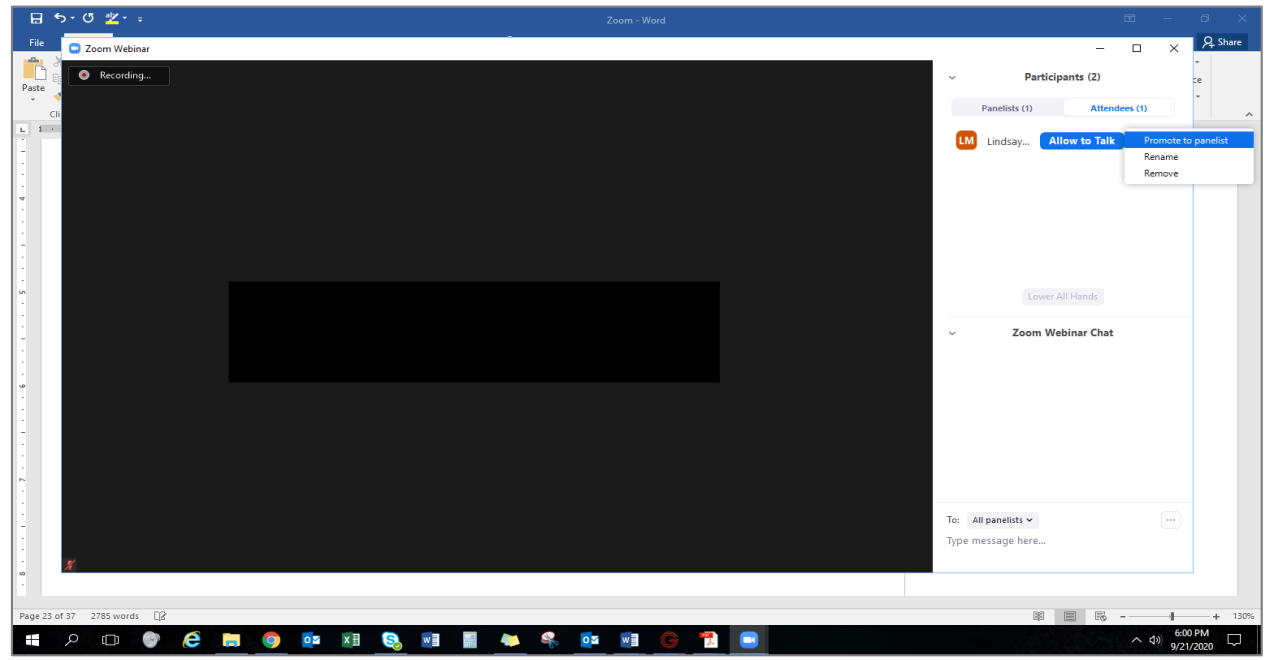

After they are done speaking, right click on their name and "change to attendee"

| 日 ㅎ· ˝ 쌀- :                    | Picture Tools Zoom - Word |                                        | ⊞ – ø ×                   |
|--------------------------------|---------------------------|----------------------------------------|---------------------------|
| File 🖸 Zoom Webinar            |                           | -                                      | □ × A Share               |
| Paste                          |                           | <ul> <li>Participants (2)</li> </ul>   | re<br>Ce                  |
| CII                            |                           | Panelists (2) Atter                    | ndees (0)                 |
| <b>b b c c c c c c c c c c</b> |                           | Lindsay Menard (Host, me)              | • 🖌                       |
|                                |                           | LM Lindsay Ask to Unm                  | Ask to Start Video        |
|                                |                           |                                        | Make Host<br>Make Co-Host |
|                                |                           |                                        | Change Role to Attendee   |
|                                |                           |                                        | Rename<br>Put on hold     |
|                                |                           |                                        | Remove                    |
|                                |                           | Invite Mute All                        |                           |
|                                |                           | <ul> <li>Zoom Webinar Charl</li> </ul> | •                         |
|                                |                           |                                        |                           |
|                                |                           |                                        |                           |
| N                              | X                         |                                        |                           |
| s                              |                           |                                        |                           |
|                                |                           |                                        |                           |
|                                |                           |                                        |                           |
| ·<br>·                         |                           | To: All panelists 🛩                    |                           |
|                                |                           | Type message here                      |                           |
|                                |                           |                                        |                           |
| Page 24 of 38 2789 words       |                           | 1921 (ma) (m2)                         | - 130%                    |
|                                | 👟 🔍 🚾 📻 😤 💼               | abi 🔲 trõ                              |                           |
|                                |                           |                                        | 9/21/2020                 |

NOTE: There is a 2-3 second delay from when you promote someone from an attendee to a panelist

### Chat Feature

Under the chat feature, panelists should make sure they are chatting to "ALL panelists"
 Zoom Webinar

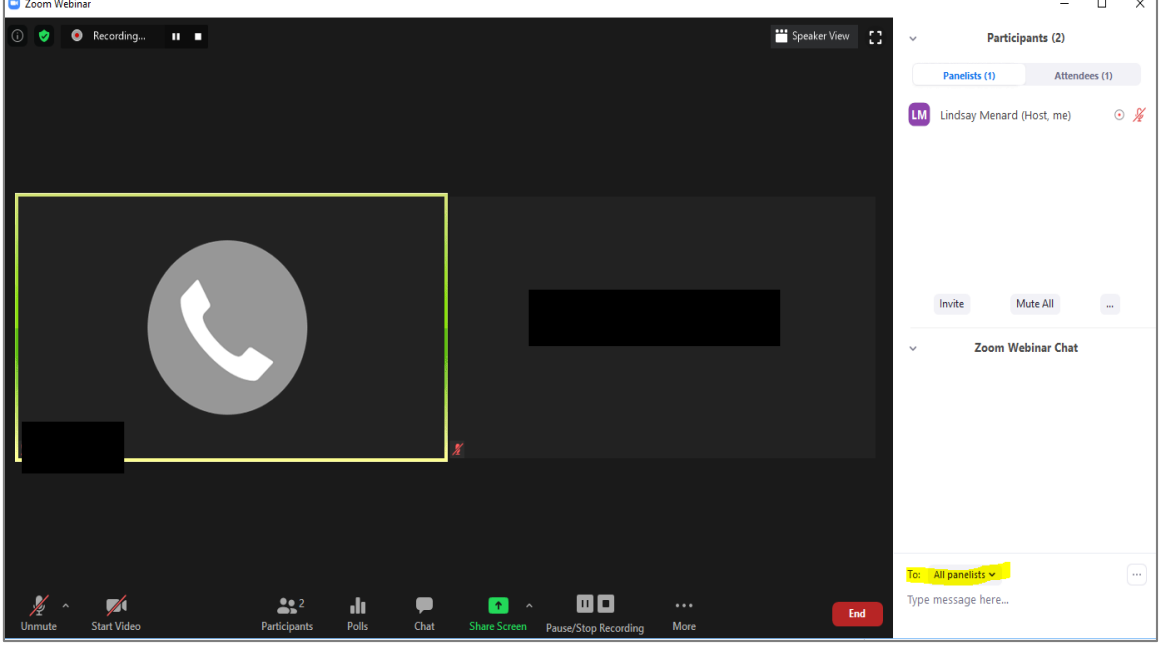

- Under the chat feature:
  - Disable the chat feature for attendees, click the ... in the right hand corner
  - o Then under "Attendee Can Chat With"
  - o Select "No One"

| ⊟ <del>১</del> •৫ ¥-≖                          | Zoom - Word                       |                                |                                    | ø ×       |
|------------------------------------------------|-----------------------------------|--------------------------------|------------------------------------|-----------|
| File Zoom Webinar                              | ·                                 | ✓ Zoom Webinar                 | — □ ×<br>Chat                      | A Share   |
|                                                |                                   | <ul> <li>Zoon webma</li> </ul> | Ling                               |           |
|                                                |                                   |                                |                                    |           |
| · · · · · · · · · · · · · · · · · · ·          |                                   | Tay All appreciate up          |                                    |           |
|                                                |                                   | Type message here              | Attendee Can Chat V                | With:     |
| Disable "allow attendees to raise" hand (click | the in the right hand corner) and |                                | All panelists<br>All panelists and | attendees |
| Page 22 of 37 2746 words []3                   |                                   | BE E                           | Fi                                 | + 130%    |
| 🔳 A 🗆 🔮 🥭 🚍 🌍 💁 🗷 🧕 📲 4                        | 🛸 🗣 🔯 🎯 🌹 💽                       |                                | へ (1) 5:<br>9/3                    | 48 PM     |

### **Participant Feature**

- Under the participant feature turn on "Active Speaker View":
  - o Click the ... in the right hand corner
  - Then select "Active Speaker View"
- Under the participant feature, disable the raise hand feature:
  - Click the ... in the right hand corner
  - Uncheck "raise hand" under 'allow attendees to'

| •>• · · · <u>*</u>      |                                     |                                                                                                    | • – • ×                                       |
|-------------------------|-------------------------------------|----------------------------------------------------------------------------------------------------|-----------------------------------------------|
| Home                    | Zoom Webinar Participant ID: 463133 |                                                                                                    | - 0 ×                                         |
| Copy                    | 0                                   | C Enter Full Screen                                                                                                    | <ul> <li>Participants (1)</li> </ul>          |
| Format Pai<br>Clipboard |                                     |                                                                                                    | Panelists (1) Attendees (0)                   |
|                         |                                     |                                                                                                    | LM Lindsay (Host, me, participant ID: 463133) |
|                         |                                     |                                                                                                    |                                               |
|                         |                                     |                                                                                                    |                                               |
|                         |                                     |                                                                                                    |                                               |
|                         |                                     |                                                                                                    |                                               |
|                         |                                     |                                                                                                    |                                               |
|                         |                                     |                                                                                                    |                                               |
|                         |                                     |                                                                                                    |                                               |
|                         |                                     |                                                                                                    |                                               |
|                         |                                     |                                                                                                    | A Mute Descripte on Entry                     |
|                         |                                     |                                                                                                    | Allow Panelists to Unmute Themselves          |
|                         |                                     |                                                                                                    | Allow Panelists to Rename Themselves          |
|                         |                                     |                                                                                                    | Play Enter/Exit Chime<br>Lock Webinar         |
|                         |                                     |                                                                                                    | ✓ Allow Panelists to Start Video              |
|                         |                                     |                                                                                                    | Allow Attendees to:                           |
|                         |                                     |                                                                                                    | Raise Hand                                    |
|                         | \Lambda ^ 🗾                         | 🎎 1 📶 🗭 💁 ^ 🔘 •••                                                                                                    | Invite Catalidas Invite Count                 |
|                         | Join Audio Start Video              | Participants Polls Chat Share Screen Record More                                                                                                    | Follow host view mode                         |
|                         |                                     | Settings In Meeting (Advanced) room and require the host to admit them (Individually.<br>Exabiling the waiting non-automatically disables the setting<br>for allwales participants to ital back from the setting | ✓ Active Speaker View                         |
| 15 of 33 1575 w         | vords []8                           | Account Profile Email Notification to anoming paracipants to per better more                                                                                                    | Gallery View                                  |
| р П                     | o 💿 🤌 📄 🚳                           | 🔯 XA 🔕 📾 🖴 🔍 🚾 📾 📾 XA 🗖                                                                                                    |                                               |
|                         |                                     |                                                                                                    | 8/26/2020                                     |

### Sharing Screen

• To share your screen, select "Share Screen" at the bottom of the screen (highlighted in green) and then select the document you want to share. DO NOT SELECT

### SCREEN.

o To share a video, make sure "Share Computer Sound" and "Optimize Screen Sharing for Video Clip" are selected

| Soom Webinar                                                                                                    | FYI: Panelists     |
|----------------------------------------------------------------------------------------------------|--------------------|
| Select a window or an application that you want to share     Basic Advanced Files                                                                                                    | will be able to    |
|                                                                                                    | share their        |
|                                                                                                    | screen. Make       |
| Screen Whiteboard iPhone/iPad                                                                                                    | sure no one        |
|                                                                                                    | shares when        |
| YES! Select the DOCUMENT you want to share                                                                                                    | they shouldn't.    |
| Zoom - Word W Snipping Tool Inbox - Menard.Lindsay@countyofdan Webinar Information - Zoom - G 🧿                                                                                                    | AND if there is a  |
| Zoom                                                                                                    | presenter, make    |
| The second second secon | sure they share    |
| Zoom Cloud Meetings 9.17.2020 Board Registrations.pdf - Ado Board                                                                                                    | their document     |
| Share computer sound Optimize Screen Sharing for Video Clip.                                                                                                    | and <u>not the</u> |
| Image: Start Video     Participants     Polls     Chat     Share Screen     Pause/Stop Recording     More                                                                                                    | screen.            |

## End of Meeting

When ready, hit "End" in the lower right hand corner

|         | <u> ም</u>               |                                     |             |         |          |              |          |       |       |       |               |                    |          |             |                     |         |      |
|---------|-------------------------|-------------------------------------|-------------|---------|----------|--------------|----------|-------|-------|-------|---------------|--------------------|----------|-------------|---------------------|---------|------|
| File    | Home                    | Zoom Webinar Participant ID: 463133 |             |         |          |              |          |       |       | -     |               | ×                  |          |             | Sign in             | R₁ Shar | e    |
| Paste   | Copy                    | 0 🥑                                 |             |         |          |              |          |       |       | C Ent | iter Full Scr | een <sup>CCL</sup> | AaBbCcDa | AaBbCcDe    | ab<br>Replac        | e       |      |
| *       | Format Pai<br>Clipboard |                                     |             |         |          |              |          |       |       |       |               | -m                 | Emphasis | intense c v | Editing             | -       | ~    |
| њ.<br>1 |                         |                                     |             |         |          |              |          |       |       |       |               |                    |          |             |                     |         |      |
| 1       |                         |                                     |             |         |          |              |          |       |       |       |               |                    |          |             |                     |         |      |
|         |                         |                                     |             |         |          |              |          |       |       |       |               |                    |          |             |                     |         |      |
|         |                         |                                     |             |         |          |              |          |       |       |       |               |                    |          |             |                     |         |      |
| 1       |                         |                                     |             |         |          |              |          |       |       |       |               |                    |          |             |                     |         |      |
| 00      |                         |                                     |             |         |          |              |          |       |       |       |               |                    |          |             |                     |         |      |
| 1       |                         |                                     |             |         |          |              |          |       |       |       |               |                    |          |             |                     |         |      |
|         |                         |                                     |             |         |          |              |          |       |       |       |               |                    |          |             |                     |         |      |
| 1       |                         |                                     |             |         |          |              |          |       |       |       |               |                    |          |             |                     |         |      |
| 1       |                         |                                     |             |         |          |              |          |       |       |       |               |                    |          |             |                     |         |      |
|         |                         |                                     |             |         |          |              |          |       |       |       |               |                    |          |             |                     |         |      |
|         |                         |                                     |             |         |          |              |          |       |       |       |               |                    |          |             |                     |         |      |
|         |                         |                                     |             |         |          |              |          |       |       |       |               |                    |          |             |                     |         |      |
|         |                         |                                     | <u></u>     | -10     | _        |              |          |       |       |       |               |                    |          |             |                     |         |      |
|         |                         | Join Audio Start Video              | Participan  | s Polls | Chat     | Share Screen | Record   | More  |       |       | Enc           |                    |          |             |                     |         |      |
| Dana I  |                         |                                     | Meetings    |         | Security | Securit      | v        |       |       |       |               |                    | 963      | 107         |                     |         | 0.00 |
| Page I  |                         |                                     | 🗖 🛛 🕄 🔤     | - 111 4 | × 🤹      | 🔯 🖬 🕻        | <b>X</b> |       |       |       |               |                    | SULU .   |             | (↓)) 11:49<br>9/36/ | AM 5    |      |
|         |                         |                                     |             |         |          |              |          |       |       |       |               |                    |          |             | 0/20/               | .020    | _    |
|         | • S                     | elect "End Mee                      | etingfor A  | .11″    |          |              |          |       |       |       |               |                    |          |             |                     |         |      |
|         | • T                     | he meeting wil                      | llautomat   | ically  | start    | conver       | ting t   | he re | cordi | nσ·   |               |                    |          |             |                     |         |      |
|         | 7                       | Converting the                      |             | - curry | start    | 0011001      |          |       | 20101 |       |               |                    |          | ~           | 7                   |         |      |
|         | , ∠oon                  | n - Converting the                  | meeting rec | oraing  |          |              |          |       |       |       |               |                    |          | ~           |                     |         |      |

| 2 Zoom - Con | verting the meeting recording                                   | × |
|--------------|-----------------------------------------------------------------|---|
|              | <b>Convert Meeting Recording</b>                                |   |
|              | You have a recording that needs to be converted before viewing. |   |
|              | 19%                                                             |   |
|              | Stop Converting                                                 |   |
|              |                                                                 |   |

## After the Meeting

### **Registration Forms**

- You will need to attach the meeting registrations to the meeting minutes. After the meeting (usually the next day), you will need to **re-generate** the registration report to capture everyone that registered.
  - $\circ~$  Go back into Zoom and generate the registration report
  - Delete rows 1-5 again.
  - Delete the email address column
  - Delete the phone number column
  - Delete the approval status column
  - You will need to wrap text/reformat the spreadsheet to make it fit onto one page for the.pdf
  - Save the file as an Excel Workbook
  - o Then save the file as a .pdf

Keep all registrants, regardless if they did not register to speak, register in support of, or register in opposition of an agenda item • Then attach to the meeting minute file in Legistar (the file that is created for the next meeting's agenda under "Consideration of Minutes")

### Example of registration report to attach to the meeting minutes

| First Name | Last Name | City    | Registration Time | What are your<br>pronouns? | How do you<br>plan on<br>attending the<br>meeting? | Do you wish to register to speak<br>on/support/oppose an agenda<br>item? NOTE: Registrations to speak<br>need to be submitted 30 minutes<br>prior to the start of the meeting. | Topic(s) I want to address:<br>Resolution #/Ordinance<br>Amendment #/ Subject /<br>Presentation / Item not on the<br>agenda | How I want to take action on that topic:                            | Would you prefer to<br>be called when the<br>item you registered<br>for is before the<br>board/commission/co<br>mmittee? | On this occasion, are you<br>officially representing an<br>organization or a person other<br>than yourself?                            |
|------------|-----------|---------|-------------------|----------------------------|----------------------------------------------------|----------------------------------------------------------------------------------------------------|----------------------------------------------------------------------------------------------------|---------------------------------------------------------------------|----------------------------------------------------------------------------------------------------|----------------------------------------------------------------------------------------------------|
|            |           | Madison | 9/17/2020 8:19    |                            | Zoom                                               | Yes                                                                                                    | 2020 RES-181 SUPPORTING<br>DANE COUNTY'S CLIMATE<br>ACTION PLAN                                                             | Wish to speak in support<br>(provide public comment at<br>meeting)  | Yes                                                                                                    | No                                                                                                    |
|            |           | Madison | 9/17/2020 15:54   | she/her/hers               | Phone                                              | Yes                                                                                                    | K2- 2020 Res 186                                                                                                    | Wish to register in opposition<br>(no public comment at<br>meeting) | No                                                                                                    | No                                                                                                    |
|            |           | Madison | 9/17/2020 15:55   | she, her                   | Zoom                                               | Yes                                                                                                    | Res 186                                                                                                    | Wish to register in opposition<br>(no public comment at<br>meeting) | No                                                                                                    | No                                                                                                    |
|            |           | Madison | 9/17/2020 16:27   |                            | Phone                                              | No-STOP and Submit Registration<br>Form                                                                                                    | 186                                                                                                    | Wish to register in opposition<br>(no public comment at<br>meeting) | No                                                                                                    | No                                                                                                    |
|            |           | Madison | 9/17/2020 16:29   | she/her                    | Zoom                                               | Yes                                                                                                    | K2- 2020 Res 186                                                                                                    | Wish to register in opposition<br>(no public comment at<br>meeting) | No                                                                                                    | No                                                                                                    |
|            |           | MADISON | 9/17/2020 16:48   | she/her                    | Phone                                              | Yes                                                                                                    | K2-2020 Res. 186                                                                                                    | Wish to register in opposition<br>(no public comment at<br>meeting) | No                                                                                                    | Yes – you will need to fill out<br>an additional form. Please<br>provide your email address<br>below so staff can send you<br>the form |

FYI: This is an outdated example. As the registration questions have been updated.

### Chat and Video Recording

• The meeting will automatically be saved here:

| Share view |                                            |                    |             |      |
|------------|--------------------------------------------|--------------------|-------------|------|
| h >        | > Documents > Zoom                         |                    |             |      |
|            | Name                                       | Date modified      | Туре        | Size |
|            | 2020-06-16 11.15.17 SJC Virtual Behaviora  | 6/16/2020 11:15 AM | File folder |      |
| ж          | 📙 2020-07-21 15.01.34 Zoom Test 84511410   | 7/21/2020 3:36 PM  | File folder |      |
| *          | 📙 2020-07-23 14.31.40 Zoom test take 2 810 | 7/23/2020 2:39 PM  | File folder |      |
| A.         | 📙 2020-07-30 10.59.45 History Webpage me   | 7/30/2020 11:00 AM | File folder |      |
| *          | 2020-08-12 13.48.25 LM Test 84580878554    | 8/12/2020 2:51 PM  | File folder |      |
|            | 2020-08-26 11.37.20 Test Webinar 850873    | 8/26/2020 11:50 AM | File folder |      |
|            |                                            |                    |             |      |

- Click on the folder for the correct meeting
- Within the folder, the chat is automatically saved. You do **NOT** need to do anything with the chat. If requested for a public records request, remember where the file is located.

| Name                           | Date modified     | Туре           | Size       |
|--------------------------------|-------------------|----------------|------------|
| audio_only.m4a.tmp             | 7/21/2020 3:36 PM | TMP File       | 2 KB       |
| 🖉 📄 chat                       | 7/21/2020 3:36 PM | Text Document  | 2 KB       |
| 🖈 🕒 double_click_to_convert_01 | 7/21/2020 3:36 PM | Zoom Recording | 205,533 KB |
| 🖈 🕒 double_click_to_convert_02 | 7/21/2020 3:36 PM | Zoom Recording | 26 KB      |
| 🖈 📄 zoom_0.mp4.tmp             | 7/21/2020 3:36 PM | TMP File       | 29 KB      |
| 📄 zoomver.tag                  | 7/21/2020 3:36 PM | TAG File       | 1 KB       |

## • Find the .mp4 file

| Ixm5 (\\daneco.us\DFS\Home) (G:) > Documents > Zoom > 2020-08-26 12.10.44 Test Webinar 85087399716 |            |                    |              |       |  |  |  |  |  |
|----------------------------------------------------------------------------------------------------|------------|--------------------|--------------|-------|--|--|--|--|--|
|                                                                                                    | Name       | Date modified      | Туре         | Size  |  |  |  |  |  |
|                                                                                                    | audio_only | 8/26/2020 12:10 PM | MPEG-4 Audio | 4 KB  |  |  |  |  |  |
| Ж.                                                                                                 | 🗃 playback | 8/26/2020 12:10 PM | M3U file     | 1 KB  |  |  |  |  |  |
| Ŕ                                                                                                  | 🔊 zoom_0   | 8/26/2020 12:10 PM | MP4 Video    | 24 KB |  |  |  |  |  |
| *                                                                                                  |            |                    |              |       |  |  |  |  |  |
| *                                                                                                  |            |                    |              |       |  |  |  |  |  |
|                                                                                                    |            |                    |              |       |  |  |  |  |  |
|                                                                                                    |            |                    |              |       |  |  |  |  |  |
|                                                                                                    |            |                    |              |       |  |  |  |  |  |

- For those that save the video file in the Legistar folder on the S drive, continue to do so and then email the board office at <u>board.office.staff@countyofdane.com</u> once it has been moved and saved.
- For all others, please email the file to <u>board.office.staff@countyofdane.com</u> by attaching it as a Citrix Sharefile attachment
  - Start a new email
  - Select "attach files"
  - Select "from pc"
  - Attach the .mp4 file
  - Send
  - IF YOU DO NOT SEE THE CITRIX OPTION, CALL THE HELPDESK AT 608-266-4440 OR EMAIL THE HELPDESK

| ⊟ 5 ♂ ↑ ↓ =                                                                                                    | Untitled - Message (HTML)                                                                                                    | ፹ - ♂ ×           |
|----------------------------------------------------------------------------------------------------|----------------------------------------------------------------------------------------------------|-------------------|
| File Message Insert Options Format Text Review Acrobat $Q$ Tell me what you want to do                                                                                                    |                                                                                                    |                   |
| A       A       A       H       H       Image: A       A       Image: A       Image: A | P Follow Up *         Ø         Attach Files *           ! High Importance         Office         From PC         ⓒ         Use Custom Settings           ↓ Low Importance         Add-ins         Attach onts         ⑧         From OC trix         ▶ |                   |
| Clipboard Fa Basic Text Fa Names Include                                                                                                    | Tags G Add-ins Citrix Files G                                                                                                    | ^                 |
| То                                                                                                    |                                                                                                    |                   |
| 1 Cc                                                                                                    |                                                                                                    |                   |
| Send Subject                                                                                                    |                                                                                                    |                   |
|                                                                                                    |                                                                                                    |                   |
|                                                                                                    |                                                                                                    |                   |
| Lindsay Menard, MPH                                                                                                    |                                                                                                    |                   |
| Legislative Management System Specialist/Policy Analyst                                                                                                    |                                                                                                    |                   |
| 210 Martin Luther King, Jr. Blvd., Room 106B                                                                                                    |                                                                                                    |                   |
| Madison, WI 53703                                                                                                    |                                                                                                    |                   |
| Fax: 608.266.4361                                                                                                    |                                                                                                    |                   |
|                                                                                                    |                                                                                                    |                   |
|                                                                                                    |                                                                                                    |                   |
|                                                                                                    |                                                                                                    |                   |
|                                                                                                    |                                                                                                    |                   |
|                                                                                                    |                                                                                                    |                   |
|                                                                                                    |                                                                                                    |                   |
|                                                                                                    |                                                                                                    |                   |
|                                                                                                    |                                                                                                    |                   |
|                                                                                                    |                                                                                                    |                   |
|                                                                                                    |                                                                                                    |                   |
|                                                                                                    |                                                                                                    |                   |
|                                                                                                    |                                                                                                    |                   |
|                                                                                                    |                                                                                                    | 6:34 PM           |
|                                                                                                    |                                                                                                    | ^ (I) 9/21/2020 ↓ |

## THE END OF PROCESS

## Appendix A - Zoom Settings

## Meeting Settings Tab

| Meeting Recording     | Telephone                                                                                                    |  |
|-----------------------|----------------------------------------------------------------------------------------------------|--|
| Security              | Security                                                                                                    |  |
|                       | Security                                                                                                    |  |
| Schedule Meeting      | Whiting Doors                                                                                                    |  |
| In Meeting (Basic)    | When participants is a meeting place them in a uniting memory and require the best to admit them                                                                           |  |
| In Meeting (Advanced) | individually. Enabling the waiting room automatically disables the setting for allowing participants to join before host.                                                  |  |
| Email Notification    | Waiting Room Ontions                                                                                                    |  |
| Other                 | The options you select here apply to meetings hosted by users who turned 'Waiting Room' on                                                                                 |  |
|                       | ✓ Everyone will go in the waiting room                                                                                                    |  |
|                       | Edit Options Customize Waiting Room                                                                                                    |  |
|                       |                                                                                                    |  |
|                       | Require a passcode when scheduling new meetings                                                                                                    |  |
|                       | A passcode will be generated when scheduling a meeting and participants require the passcode to join the meeting. The Personal Meeting ID (PMI) meetings are not included. |  |
|                       | Require a passcode for instant meetings                                                                                                    |  |
|                       | A random passcode will be generated when starting an instant meeting                                                                                                    |  |
|                       | Require a passcode for Personal Meeting ID (PMI)                                                                                                    |  |
|                       |                                                                                                    |  |
| Security              |                                                                                                    |  |

| Security              | Webinar Passcode                                                                                                    |   |
|-----------------------|----------------------------------------------------------------------------------------------------|---|
| Schedule Meeting      | A passcode will be generated when scheduling a Webinar and participants require the passcode to join the                                                                              |   |
| In Meeting (Basic)    | Webinar.                                                                                                    |   |
| In Meeting (Advanced) | Require a pass-orde for Personal Audio Conference                                                                                                    |   |
| Email Notification    |                                                                                                    |   |
| Other                 | Require passcode for participants joining by phone                                                                                                    |   |
|                       | A numeric passcode will be required for participants joining by phone if your meeting has a passcode. For meeting with an alphanumeric passcode, a numeric version will be generated. |   |
|                       | Embed passcode in invite link for one-click join                                                                                                    |   |
|                       | Meeting passcode will be encrypted and included in the invite link to allow participants to join with just one<br>click without having to enter the passcode.                         |   |
|                       | Only authenticated users can join meetings                                                                                                    |   |
|                       | The participants need to authenticate prior to joining the meetings, hosts can choose one of the authentication methods when scheduling a meeting.                                    |   |
|                       | Only authenticated users can join meetings from Web client                                                                                                    |   |
|                       | The participants need to authenticate prior to joining meetings from web client                                                                                                    | 2 |
|                       |                                                                                                    |   |

#### Schedule Meeting

#### Host video

Start meetings with host video on

#### Participants video

Start meetings with participant video on. Participants can change this during the meeting.

#### Audio Type

Determine how participants can join the audio portion of the meeting. When joining audio, you can let them choose to use their computer microphone/speaker or use a telephone. You can also limit them to just one of those audio types. If you have 3rd party audio enabled, you can require that all participants follow the instructions you provide for using non-Zoom audio.

#### Telephone and Computer Audio

- Telephone
- Computer Audio

#### Join before host

Allow participants to join the meeting before the host arrives

#### Enable Personal Meeting ID

A Personal Meeting ID (PMI) is a 9 to 11 digit number that is assigned to your account. You can visit Personal Meeting Room to change your personal meeting settings. Learn more (7)

#### Use Personal Meeting ID (PMI) when scheduling a meeting

You can visit Personal Meeting Room to change your Personal Meeting settings.

#### Use Personal Meeting ID (PMI) when starting an instant meeting

Mute participants upon entry

Automatically mute all participants when they join the meeting. The host controls whether participants can unmute themselves.

#### Upcoming meeting reminder

Receive desktop notification for upcoming meetings. Reminder time can be configured in the Zoom Desktop Client. 🕝

#### In Meeting (Basic)

#### Require encryption for 3rd party endpoints (SIP/H.323)

By default, Zoom requires encryption for all data transferred between the Zoom cloud, Zoom client, and Zoom Room. Turn on this setting to require encryption for 3rd party endpoints (SIP/H.323) as well.

| Chat<br>Allow meeting participants to send a message visible to all participants                                                                                                |               |
|----------------------------------------------------------------------------------------------------|---------------|
| Allow meeting participants to serve a message visible to an participants                                                                                                    |               |
| Prevent participants from saving chat                                                                                                    |               |
| You have enabled "Save chat messages from the meeting / webinar" in cloud recording. You can Recording Settings to turn it off and not share the chat along with the recording. | an go to X    |
|                                                                                                    |               |
| Private chat                                                                                                    |               |
| Allow meeting participants to send a private 1:1 message to another participant.                                                                                                |               |
|                                                                                                    |               |
| Auto saving chats                                                                                                    |               |
| Automatically save all in-meeting chats so that hosts do not need to manually save the text of t<br>the meeting starts.                                                         | he chat after |
|                                                                                                    |               |
| Sound notification when someone joins or leaves                                                                                                    |               |
|                                                                                                    |               |
| File transfer                                                                                                    |               |
| Hosts and participants can send files through the in-meeting chat. 😿                                                                                                    |               |
|                                                                                                    |               |
| Feedback to Zoom                                                                                                    |               |
| Add a Feedback tab to the Windows Settings or Mac Preferences dialog, and also enable users                                                                                     | to provide    |
| feedback to Zoom at the end of the meeting                                                                                                    |               |
|                                                                                                    |               |
| Display end-of-meeting experience feedback survey                                                                                                    |               |
| can provide additional information about what went wrong.                                                                                                    | lown, they    |
|                                                                                                    |               |
| Co-host                                                                                                    |               |
| Allow the host to add co-hosts. Co-hosts have the same in-meeting controls as the host.                                                                                         |               |
|                                                                                                    |               |
| Polling                                                                                                    |               |
| Add 'Polls' to the meeting controls. This allows the host to survey the attendees. $\bigtriangledown$                                                                           |               |
| Always show meeting control toolbar                                                                                                    |               |
| Always show meeting controls during a meeting $\overline{\mathbb{M}}$                                                                                                    |               |
|                                                                                                    |               |
| Show Zoom windows during screen share 🐨                                                                                                    |               |
|                                                                                                    |               |
| Faroon choving                                                                                                    |               |
| Allow host and participants to share their screen or content during meetings                                                                                                    |               |
| Who can share?                                                                                                    |               |
| Host Only     All Participants                                                                                                    |               |
| Who can start sharing when someone else is sharing?                                                                                                    |               |
| ► Host Only                                                                                                    |               |
| <b>-</b>                                                                                                    |               |

| Disable desktop/screen share for users<br>Disable desktop or screen share in a meeting and only allow sharing of selected applications.                                                                                                    |                                                                      |
|----------------------------------------------------------------------------------------------------|----------------------------------------------------------------------|
| Annotation<br>Allow host and participants to use annotation tools to add information to shared screens <sub>[7]</sub>                                                                                                    |                                                                      |
| Whiteboard<br>Allow host and participants to share whiteboard during a meeting 🕝                                                                                                    |                                                                      |
| <ul> <li>Allow saving of whiteboard content velocity</li> <li>Auto save whiteboard content when sharing is stopped velocity</li> <li>Save as PNG Save as PDF</li> </ul>                                                                                                    |                                                                      |
| Remote control<br>During screen sharing, the person who is sharing can allow others to control the shared content                                                                                                    |                                                                      |
| Nonverbal feedback<br>Participants in a meeting can provide nonverbal feedback and express opinions by clicking on icons in the<br>Participants panel. 😿                                                                                                    |                                                                      |
|                                                                                                    |                                                                      |
| Meeting reactions                                                                                                    |                                                                      |
| Allow meeting participants to communicate without interrupting by reacting with an emoji that shows on th video. Reactions disappear after 10 seconds. Participants can change their reaction skin tone in Settings.                                                                                                    | eir                                                                  |
| Allow meeting participants to communicate without interrupting by reacting with an emoji that shows on the video. Reactions disappear after 10 seconds. Participants can change their reaction skin tone in Settings.                                                                                                    | eir                                                                  |
| Allow meeting participants to communicate without interrupting by reacting with an emoji that shows on the video. Reactions disappear after 10 seconds. Participants can change their reaction skin tone in Settings.                                                                                                    | eir                                                                  |
| Allow removed participants to communicate without interrupting by reacting with an emoji that shows on the video. Reactions disappear after 10 seconds. Participants can change their reaction skin tone in Settings.                                                                                                    | eir                                                                  |
| Allow removed participants to communicate without interrupting by reacting with an emoji that shows on the video. Reactions disappear after 10 seconds. Participants can change their reaction skin tone in Settings.                                                                                                    | eir<br>•<br>•<br>•                                                   |
| Allow removed participants to communicate without interrupting by reacting with an emoji that shows on the video. Reactions disappear after 10 seconds. Participants can change their reaction skin tone in Settings.                                                                                                    | eir<br>•<br>•<br>•<br>•<br>•<br>•<br>•<br>•<br>•<br>•<br>•<br>•<br>• |
| Allow meeting participants to communicate without interrupting by reacting with an emoji that shows on the video. Reactions disappear after 10 seconds. Participants can change their reaction skin tone in Settings. (c) Allow removed participants to rejoin Allows previously removed meeting participants and webinar panelists to rejoin (c) Allow participants to rename themselves Allow meeting participants and webinar panelists to rename themselves. (c) Hide participant profile pictures in a meeting All participants will be displayed on the vide screen. Participants will not be able to update their profile pictures in the meeting. (c) In Meeting (Advanced) Hosts can report meeting participants for inappropriate behavior to Zoom's Trust and Safety team for review This setting can be found on the Security icon on the meeting controls toolbar. (c)                                                                                                    | eir<br>•<br>•<br>•<br>•<br>•<br>•<br>•<br>•<br>•<br>•<br>•<br>•<br>• |
| Allow removed participants to rejoin<br>Allows previously removed meeting participants and webinar panelists to rejoin reaction skin tone in Settings. For<br>Allow participants to rejoin<br>Allows previously removed meeting participants and webinar panelists to rejoin region<br>Allow meeting participants and webinar panelists to renorm themselves. For<br>Allow meeting participants and webinar panelists to renorm themselves. For<br>Allow participant profile pictures in a meeting<br>All participant profile pictures will be hidden and only the names of participants will be displayed on the vide<br>screen. Participants will not be able to update their profile pictures in the meeting. For<br>In Meeting (Advanced)<br>Mosts can report meeting participants for inappropriate behavior to Zoom's Trust and Safety team for review<br>This setting can be found on the Security icon on the meeting controls toolbar. For<br>Allow host to split meeting participants into separate, smaller rooms | eir<br>•<br>•<br>•<br>•<br>•<br>•<br>•<br>•<br>•<br>•<br>•<br>•<br>• |

| Remote support                                                                                                    |   |
|----------------------------------------------------------------------------------------------------|---|
| PAILOW THEETING TO AT A DITOVIDE TO TELLOTE AUTOUT TO ADDITICT DATABATICTUATI                                                                                                    |   |
| 6                                                                                                    |   |
| Closed captioning                                                                                                    |   |
| Allow nost to type closed captions or assign a participant/third party device to add closed captions                                                                                                    |   |
| Save Captions                                                                                                    |   |
| Allow participants to save fully closed captions or transcripts                                                                                                    | _ |
| Language Interpretation                                                                                                    |   |
| Allow host to assign participants as interpreters who can interpret one language into another in real-time. Host<br>can assign interpreters when scheduling or during the meeting.                                                                                                    |   |
| 9 languages +                                                                                                    |   |
| English Chinese Japanese German French Russian Portuguese Spanish Korean                                                                                                    |   |
|                                                                                                    |   |
| Far end camera control                                                                                                    |   |
| Allow another user to take control of your camera during a meeting. Both users (the one requesting control and the one giving control) must have this option turned on.                                                                                                    |   |
|                                                                                                    |   |
| Group HD video                                                                                                    |   |
| Activate higher quality video for host and participants. (This will use more bandwidth.)                                                                                                    |   |
|                                                                                                    |   |
| Virtual background                                                                                                    |   |
| Customize your background to keep your environment private from others in a meeting. This can be used with or without a green screen.                                                                                                    |   |
| Allow use of videos for virtual backgrounds 🕑                                                                                                    |   |
|                                                                                                    |   |
| Manage virtual background ⑦                                                                                                    |   |
| Manage virtual background                                                                                                    |   |
| Manage virtual background (?)                                                                                                    |   |
| Manage virtual background       Image: Second second second |   |
| Manage virtual background ⑦         Image virtual background ⑦         Image virtual background ⑦         Image virtual background ⑧         Image virtual background ⑧         I                                                                                                    |   |
| Manage virtual background ③         Image virtual background ③         Image virtual background ④         Image virtual background ④         Image virtual background ⑥         Image virtual background ⑥         Video filters         Turn this option on to allow users to apply filters to their videos Image         Image virtual background ⑧         Image virtual background ⑧ </td <td></td>                                                                                                    |   |
| Manage virtual background ⑦         Image virtual background ⑦         Image virtual background ⑦         Image virtual background ⑧         Image virtual background ⑧         Image virtual background ⑧         Image virtual background ⑧         Image virtual background ⑧         Image virtual background ⑧         Video filters         Turn this option on to allow users to apply filters to their videos Image         Image virtual background □         Image virtual background □         Image virtual background ⑧         Image virtual background ⑧ </td <td></td>                                                                                                    |   |
| Manage virtual background ③         Image virtual background ④         Image virtual background ⑥         Image virtual background ⑥         Image virtual background ⑥         Image virtual background ⑥         Image virtual background ⑧         Image virtual background ⑧         I                                                                                                    |   |
| Manage virtual background ③         Image virtual background ④         Image virtual background ●         Image virtual background ●         Image virtual background background ●                                                                                                    |   |
| Manage virtual background ③     Image virtual background ③     Image virtual background ③     Image virtual background ④     Image virtual background ④     Image virtual background ⑥     Video filters   Turn this option on to allow users to apply filters to their videos Image virtual background for the meeting/webinar   Image virtual background ⑥     Image virtual background ⑧     Auto-answer group in chat   Table users to see and add contacts to 'auto-answer group' in the contact list on chat. Any call from members of this group will be automatically answered.                                                                                                    |   |

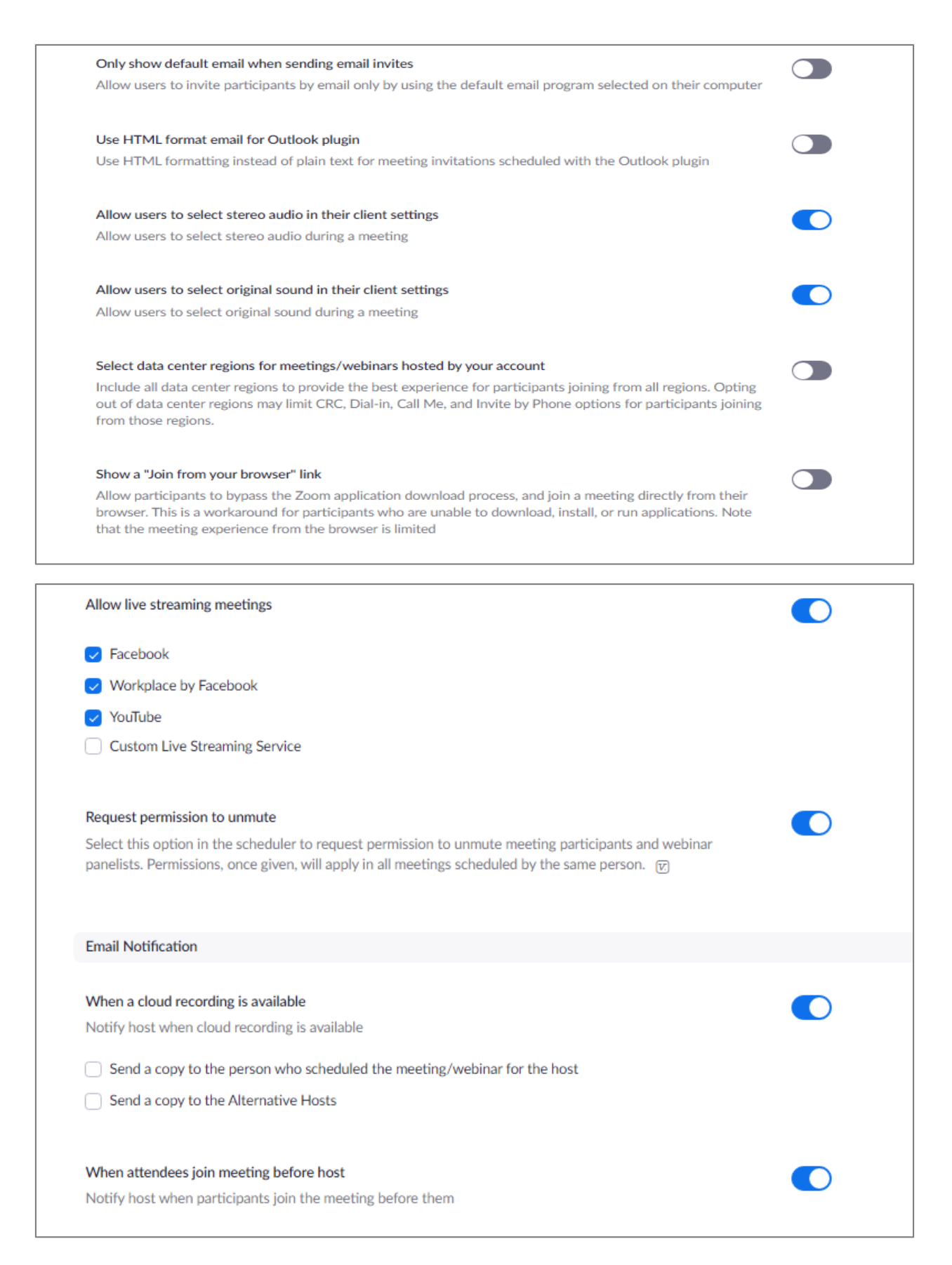

| When a meeting is cancelled                                                                                    |    |
|----------------------------------------------------------------------------------------------------|----|
| Notify host and participants when the meeting is cancelled                                                     |    |
|                                                                                                    |    |
|                                                                                                    |    |
| When an alternative host is set or removed from a meeting                                                      |    |
| Notify the alternative host who is set or removed                                                              |    |
|                                                                                                    |    |
|                                                                                                    |    |
| When someone scheduled a meeting for a host                                                                    |    |
| Notify the host there is a meeting is scheduled, rescheduled, or cancelled                                     |    |
|                                                                                                    |    |
|                                                                                                    |    |
| When the cloud recording is going to be permanently deleted from trash                                         |    |
| Notify the host 7 days before the cloud recording is permanently deleted from trash                            |    |
|                                                                                                    |    |
|                                                                                                    |    |
| Other                                                                                                    |    |
| Other                                                                                                    |    |
|                                                                                                    |    |
| Blur snapshot on iOS task switcher                                                                             |    |
| Enable this option to hide potentially sensitive information from the snapshot of the Zoom main window. This   |    |
| snapshot display as the preview screen in the iOS tasks switcher when multiple apps are open.                  |    |
|                                                                                                    |    |
|                                                                                                    |    |
| Invitation Email                                                                                               |    |
| Your meeting attendees will receive emails in language based upon their browser/profile settings. Choose       |    |
| languages which your expected attendees will receive content in to edit.                                       |    |
| Choose email in language to edit English                                                                       |    |
|                                                                                                    |    |
| Send the a preview email                                                                                       |    |
|                                                                                                    |    |
|                                                                                                    |    |
| Schedule Privilege                                                                                             |    |
|                                                                                                    |    |
| You can assign users in your account to schedule meetings on your behair. You can also schedule meetings on    |    |
| benalt of someone that has assigned you scheduling privilege. You and the assigned scheduler must be on a Paic | l. |
| plan within the same account.                                                                                  |    |
|                                                                                                    |    |
| Assign scheduling privilege to +                                                                               |    |
| No one                                                                                                    |    |
|                                                                                                    |    |
|                                                                                                    |    |

I can schedule for No one

Integration Authentication

key: pZuR1uZdSFmSbVWRCgMu2g Secret: yuyK0foF2v8KF4HZdndHWIVSdTOiMH24tKRq

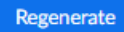

## Recording Settings Tab

| Meeting Recording Telephone                                                                                                    |  |
|----------------------------------------------------------------------------------------------------|--|
| Recording                                                                                                    |  |
| Local recording<br>Allow hosts and participants to record the meeting to a local file                                                                                                    |  |
| Hosts can give participants the permission to record locally                                                                                                    |  |
| Cloud recording<br>Allow hosts to record and save the meeting / webinar in the cloud                                                                                                    |  |
| ✓ Record active speaker with shared screen                                                                                                    |  |
| Record active speaker, gallery view and shared screen separately                                                                                                    |  |
| Record an audio only file                                                                                                    |  |
| Save chat messages from the meeting / webinar                                                                                                    |  |
| Advanced cloud recording settings                                                                                                    |  |
| $\Box$ Add a timestamp to the recording $$                                                                                                    |  |
| Display participants' names in the recording                                                                                                    |  |
| Record thumbnails when sharing ⑦                                                                                                    |  |
| Optimize the recording for 3rd party video editor ③                                                                                                    |  |
| Audio transcript (?)                                                                                                    |  |
| Save panelist that to the recording ()                                                                                                    |  |
| Automatic recording                                                                                                    |  |
| Record meetings automatically as they start                                                                                                    |  |
|                                                                                                    |  |
| IP Address Access Control                                                                                                    |  |
| Allow cloud recording access only from specific IP address ranges                                                                                                    |  |
| Only authenticated users can view cloud recordings                                                                                                    |  |
| The viewers need to authenticate prior to viewing the cloud recordings, hosts can choose one of the                                                                                                    |  |
| authentication methods when sharing a cloud recording.                                                                                                    |  |
| Require passcode to access shared cloud recordings                                                                                                    |  |
| Passcode protection will be enforced for shared cloud recordings. A random passcode will be generated which can                                                                                                    |  |
| be modified by the users. This setting is applicable for newly generated recordings only.                                                                                                    |  |
|                                                                                                    |  |
| Auto delete cloud recordings after days                                                                                                    |  |
| Allow Zoom to automatically delete recordings after a specified number of days                                                                                                    |  |
|                                                                                                    |  |
| Allow the host to delete the recordings. If this option is disabled, the recordings cannot be deleted by the host and                                                                                                    |  |
| only admin can delete them.                                                                                                    |  |
|                                                                                                    |  |
| Recording disclaimer                                                                                                    |  |
| Show a customizable disclaimer to participants before a recording starts 😨                                                                                                    |  |
| Multiple audio notifications of recorded meeting                                                                                                    |  |
| Play notification messages to participants who join the meeting audio. These messages play each time the                                                                                                    |  |
| recording starts or restarts, informing participants that the meeting is being recorded. If participants join the audio from telephone, even if this option is disabled, users will hear one polification message per meeting. |  |
| · · · · · · · · · · · · · · · · · · ·                                                                                                    |  |

## Telephone Settings Tab

| Meeting Recording                                                                                                    | Telephone                                                                                                    |      |
|----------------------------------------------------------------------------------------------------|----------------------------------------------------------------------------------------------------|------|
| Show international numbers link on Show the link for Zoom Internationa                                                                                                    | the invitation email<br>I Dial-in Numbers on email invitations                                                |      |
| Toll Call<br>Include the selected numbers in the<br>Participants can dial into meeting w                                                                                                    | Zoom client and the email invitation via the international numbers link.<br>ith the numbers                   |      |
| Only IT admin can make changes                                                                                                    | for this setting                                                                                              | ×    |
| Argentina       +54 112 040 0447         Argentina       +54 115 983 6950         Argentina       +54 3115 12 2188         Argentina       +54 341 512 2188         Argentina       +54 343 414 5986         Australia       +61 2 8015 6011         Australia       +61 3 7018 2005         Australia       +61 7 3185 3730         Australia       +61 8 6119 3900         Australia       +61 8 7150 1149         Austria       +43 120 609 3072         See all numbers       Set all numbers |                                                                                                    |      |
| Toll-free and Fee-based Toll Call<br>Include the selected numbers in the<br>Participants can dial into meeting wi                                                                                                    | Zoom client and the email invitation via the international numbers link<br>th the numbers                     |      |
| Only IT admin can make changes f                                                                                                    | or this setting                                                                                               | ×    |
| Canada (Toll-free)<br>United States of America (Toll-free)<br>United States of America (Toll-free)<br>United States of America (Toll-free)<br>United States of America (Toll-free)                                                                                                    | 855 703 8985<br>833 548 0276<br>833 548 0282<br>877 853 5247<br>888 788 0099<br>in through above numbers 🗵    |      |
| Call Out<br>Users can Call Me to join the meetin<br>invite others to join the meeting by                                                                                                    | g audio by entering their phone number, and hosts can Invite by Phone<br>entering a phone number to be called | e to |
| Only IT admin can make changes f                                                                                                    | or this setting                                                                                               | ×    |
| Require Call Me users to press 1 bef<br>Auto<br>Always<br>Never                                                                                                    | ore being connected to the meeting? ⑦                                                                         |      |

| Call Out Countries/Regions                                                                                        |  |  |
|----------------------------------------------------------------------------------------------------|--|--|
| Users can call out to the specified countries/regions                                                             |  |  |
| Canada, United States of America                                                                                  |  |  |
|                                                                                                    |  |  |
| Allow webinar attendees to use Call Me to connect audio                                                           |  |  |
|                                                                                                    |  |  |
| Choose where most of the participants call into or call from the meeting                                          |  |  |
| Chose where host of the participants can not of can non-the meeting                                               |  |  |
| An accurate selection can reduce unnecessary phone call delays to improve call quality                            |  |  |
| United States ~                                                                                                   |  |  |
|                                                                                                    |  |  |
|                                                                                                    |  |  |
| Personal Audio Conference (PAC)                                                                                   |  |  |
| Users can use a Personal Audio Conference (PAC) meeting ID that can be shared with participants at any time       |  |  |
|                                                                                                    |  |  |
| 3rd Party Audio                                                                                                   |  |  |
| Lears can juin the meeting using the existing 3rd party audio configuration                                       |  |  |
| oses can join the meeting asing the existing of a party datable comparation                                       |  |  |
|                                                                                                    |  |  |
| Mask phone number in the participant list                                                                         |  |  |
| Phone numbers of users dialing into a meeting will be masked in the participant list. For example: 888****666     |  |  |
|                                                                                                    |  |  |
| Global Dial-in Countries/Regions                                                                                  |  |  |
| Click the Edit icon to choose countries/regions that frequently have participants who need to dial into meetings. |  |  |
| The dial-in phone numbers of these locations appear in the email invitation, and can be used by participants      |  |  |
| dialing in from those locations.                                                                                  |  |  |
| United States of America 🕜                                                                                        |  |  |
|                                                                                                    |  |  |

## Appendix B: Email to Board/Commission/Committee Members

You may want to include additional details to your board/commission/committee members about the process when you send out the meeting agenda. An example email is below.

Hello Executive Committee members:

Here is the link to the agenda for the 9-17-20 <u>VIRTUAL</u> Executive Committee meeting at 5:30 p.m. next week.

https://dane.legistar.com/View.ashx?M=A&ID=805218&GUID=7777C4A9-B911-4297-9B18-35CD78EE6843

PLEASE NOTE: We are now using ZOOM Webinar exclusively in order to give the public access to realtime meeting video rather than having a call-in only option (although they can still choose to call in). Public attendees will be muted and not on video themselves unless they are registered to speak on an item.

Committee members and staff will still receive an email <u>the day of the meeting</u> (several hours before the meeting) with your connection information, <u>but it will come as an invitation directly from ZOOM with a</u> <u>link to enter the meeting</u>. When you enter the meeting you will be a "panelist" and will have audio and video access just as in previous meetings.

Please let me know if you will not be able to attend this meeting.

Thank you and have a nice weekend, Lisa